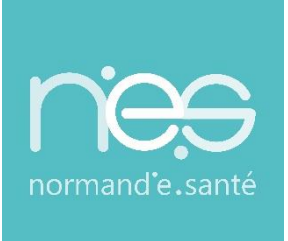

# GUIDE

# « SANITAIRE »

Rédacteurs / MCO-SMR-HAD

| Contact(s) :                   | support@normand-esante.fr<br>02.50.53.70.02 |
|--------------------------------|---------------------------------------------|
| Date de dernière mise à jour : | 26/11/2024                                  |
| Nb de pages :                  | 49                                          |

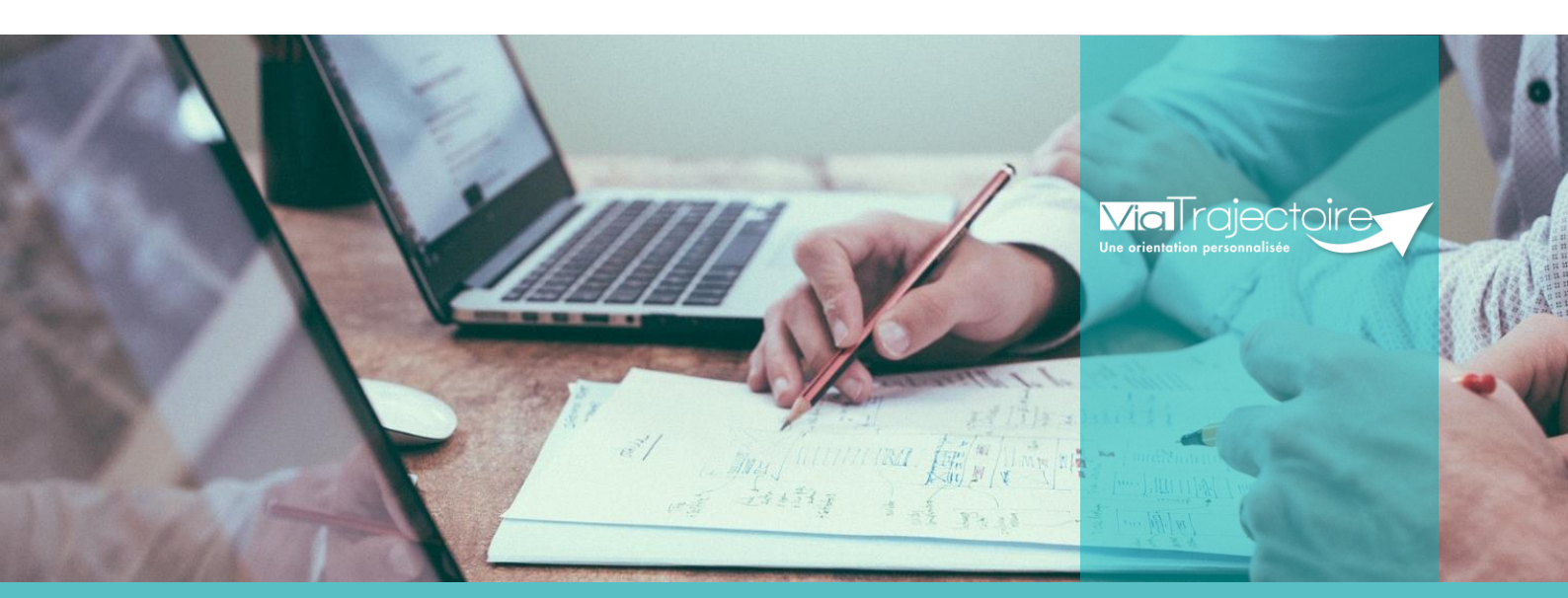

SITE DE CAEN (Siège social) Bâtiment COMETE 7 longue vue des astronomes 14111 Louvigny 02 50 53 70 00

SITE DE ROUEN
1231 rue de la sente aux bœufs 76160 Saint Martin du Vivier
02 32 80 91 50
\_\_\_\_\_

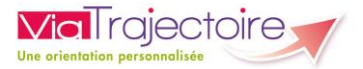

#### SOMMAIRE

FICHE : SE CONNECTER A VIATRAJECTOIRE

FICHE : APPAIRER MA CARTE CPX A MON COMPTE

FICHE : PRÉSENTATION DU TABLEAU DE BORD PRÉSCRIPTEUR

Orientation SMR/HAD/USP

- FICHE : CRÉER UN DOSSIER
- FICHE : DÉCRIRE UNE ORIENTATION
- FICHE : ORIENTER UN PATIENT EN LIEN AVEC LA COVID
- FICHE : COMPLÉTER LE VOLET MEDICAL
- FICHE : COMPLÉTER LE VOLET SOINS ET PROJET
- FICHE : COMPLÉTER LE VOLET ADMINISTRATIF ET SOCIAL
- FICHE : COMPLÉTER LE VOLET SERVICE DEMANDEUR
- FICHE : AJOUTER UNE PIÈCE JOINTE
- FICHE : ENVOYER ET SUIVRE UN DOSSIER D'ADMISSION EN SERVICE SMR, HAD, USP
- FICHE : MODIFIER ET RÉACTIVER UN DOSSIER D'ADMISSION
- FICHE : TRANSFÉRER UN DOSSIER D'ADMISSION
- FICHE : CRÉER UN DOSSIER GRAND AGE A PARTIR D'UN DOSSIER SANITAIRE (VERSANT MCO)
- FICHE : SIGNALER LE RETOUR AU DOMICILE AVANT ENTRÉE EN SERVICE D'AVAL
- FICHE : RÉDIGER UNE DEMANDE ANTICIPEE (CHIRURGIE PROGRAMMÉE)
- FICHE : CONSULTER L'HISTORIQUE DES ACTIONS
- FICHE : RELANCER UNE UNITÉ RECEVEUSE : DEMANDE DE MAJ DES ACCORDS DE PRINCIPES
- FICHE : RELANCE AUTOMATIQUE ET ARCHIVAGES DES DEMANDES

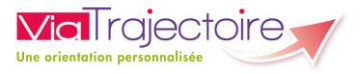

#### **ORIENTATION PRADO**

#### FICHE : CRÉER ET COMPLÉTER UN DOSSIER D'ADMISSION AU SERVICE PRADO

#### Préambule

Ce guide présente l'ensemble des fonctionnalités liées à la rédaction des demandes d'admissions en unité de SMR, d'HD, d'unités de soins palliatifs, ou encore, l'orientation PRADO (Structure de type Centre hospitalier, Clinique...)

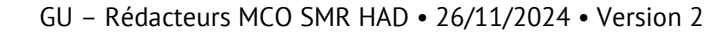

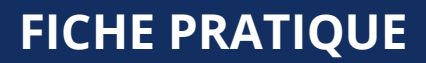

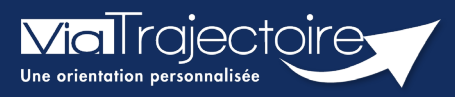

#### Se connecter à ViaTrajectoire - Professionnel

Tous module

Cette fiche pratique vous indique comment se connecter à l'outil de parcours ViaTrajectoire, côté professionnel soit en tant que médecin libéral soit en tant que professionnels en établissement.

# 1 Accéder à la page d'accueil

Rendez-vous sur la page de votre navigateur via l'URL de connexion :

#### https://trajectoire.sante-ra.fr

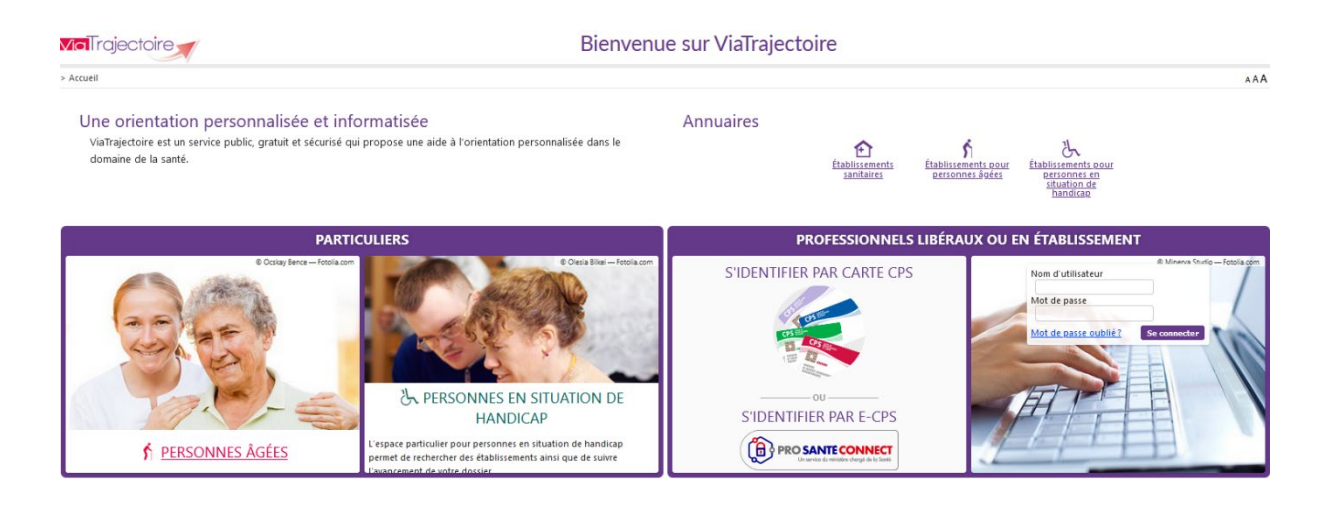

# 2 Accès par l'espace « Professionnels en établissement »

#### 2.1 Pour accéder à votre espace

Chaque professionnel a un compte avec un nom d'utilisateur qui lui est propre. Le compte suit le professionnel tout au long de sa vie, ce sont les habilitations qui changent.

Vous devez vous rapprocher de votre **Référent structure** pour des problématiques sur votre compte et/ou habilitations.

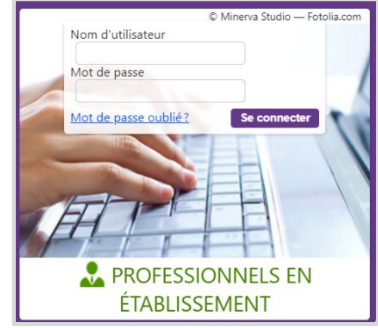

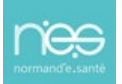

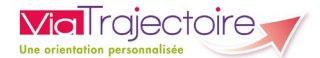

#### 2.2 Pour accéder à un dossier

Plusieurs tableaux de bord sont disponibles, en fonction de vos habilitations.

| ANNUAIRES | SANITAIRE | GRAND ÂGE | HANDICAP | OBSERVATOIRE | ADMINISTRATION |
|-----------|-----------|-----------|----------|--------------|----------------|
|           | 1         | 2         | 3        |              |                |

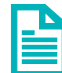

Se référer à la fiche pratique **Tableaux de bord Prescripteur sanitaire** pour naviguer sur votre espace

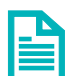

Se référer à la fiche pratique **Tableaux de bord Receveur sanitaire** pour naviguer sur votre espace

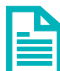

Se référer à la fiche pratique **Tableaux de bord Receveur EHPAD/USLD** pour naviguer sur votre espace

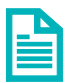

Se référer à la fiche pratique **Tableaux de bord rédacteur EHPAD/USLD** pour naviguer sur votre espace

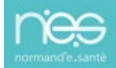

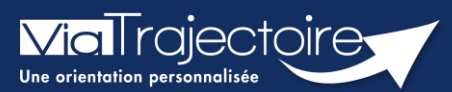

#### Paramétrer la connexion par CPx

Tous modules

ViaTrajectoire devenant un service national, il est nécessaire pour l'éditeur d'assurer une connexion plus sécurisée de ses utilisateurs. Ainsi, la connexion à ViaTrajectoire s'effectue :

- Nom d'utilisateur/Mot de passe + **OTP (One Time Passeword).**
- Par connexion CPx ou e-CPx

Cette procédure explique le mode de paramétrage de la connexion avec une CPx (CPe/CPa/CPs).

# 1 Prérequis

- Avoir un compte nominatif dans ViaTrajectoire
- Avoir une carte CPx nominative
- Avoir un ordinateur équipé d'un lecteur CPx

#### 2 Appairer ma carte CPx à mon compte ViaTrajectoire

Sur la page d'accueil de ViaTrajectoire, cliquer sur « S'identifier par carte CPS »

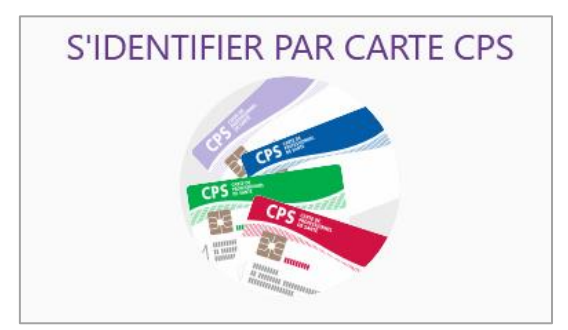

 Renseigner votre nom d'utilisateur et votre mot de passe ViaTrajectoire puis cliquer sur « Se connecter »

| Premi                                                 | ère connexion par carte CPX                                                                                   |
|-------------------------------------------------------|----------------------------------------------------------------------------------------------------|
| Espace profession                                     | nel                                                                                                    |
| Vous êtes un profession<br>Authentifiez-vous avec vos | nel en établissement et vous avez déjà un compte ViaTrajectoire.<br>identifiants habituels de ViaTrajectoire. |
| Identité                                              |                                                                                                    |
| Nom d'utilisateur                                     |                                                                                                    |
| Mot de passe                                          |                                                                                                    |
| S                                                     | ie connecter                                                                                                  |

Vous pourrez, suite à ce paramétrage, soit vous connecter en CPx, soit par ProSantéConnect.

La connexion via CPx permet de ne plus avoir de mot de passe à actualiser dans ViaTrajectoire et dispensera les utilisateurs de la connexion avec OTP (One Time Passeword).

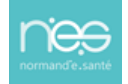

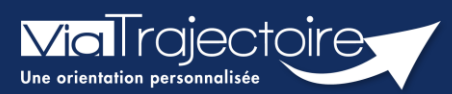

#### Créer un dossier sanitaire

Sanitaire

#### Cette fiche a pour objectif d'expliquer comment créer un dossier d'inscription en SMR (Soins Médicaux et de Réadaptation) en HAD (Hospitalisation à domicile) ou en SP (soins palliatifs) par la plateforme ViaTrajectoire.

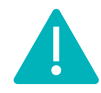

Cette fonctionnalité est accessible aux utilisateurs ayant les habilitations pour créer un dossier sanitaire.

Le professionnel (habilité dans ViaTrajectoire) peut créer un dossier d'orientation en structure d'aval (SMR, HAD, SP) pour le patient hospitalisé.

**Identitovigilance :** le processus d'identification présente des risques (homonymie, changement de nom marital, utilisation des noms d'usage, etc...). Il est donc important d'être vigilant sur l'identification correcte du patient :

- Civilité
- Nom de naissance ;
- Nom d'usage ;
- Premier prénom de naissance ;
- Autre(s) prénom(s) ;
- Date de naissance.
- 1. Cliquez sur le menu déroulant SANITAIRE
- 2. Cliquez sur Créer un dossier

SANITAIRE Créer un dossier

Il faut ensuite :

| 1 | Vérifier que<br>l' <b>établissement</b> et    | Identification du patient<br>Les champs indiqués en <b>rouge</b> * sont obli<br>— Référent | igatoires pour créer le dossier.                              |     |                      |
|---|-----------------------------------------------|--------------------------------------------------------------------------------------------|---------------------------------------------------------------|-----|----------------------|
|   | r <b>unite</b> renseignes sont                | Etablissement *                                                                            |                                                               | -   |                      |
|   | corrects (si vous avez                        | Unité *                                                                                    |                                                               | -   |                      |
|   | des habilitations sur                         | Identité                                                                                   |                                                               |     |                      |
|   | plusieurs                                     | Identité inconnue                                                                          |                                                               |     |                      |
|   | établissements/unités)                        | Sexe *                                                                                     | ● Féminin ◯ Masculin                                          |     |                      |
|   |                                               | Nom de naissance *                                                                         |                                                               |     | 2                    |
|   |                                               | Nom utilisé                                                                                |                                                               | 0   |                      |
| 2 | Renseigner les                                | Premier prénom de naissance *                                                              |                                                               |     |                      |
|   | données obligatoires,                         | Autres prénoms                                                                             |                                                               |     |                      |
|   | au minimum                                    | Prénom utilisé                                                                             |                                                               |     |                      |
|   |                                               | Date de naissance *                                                                        | JJ/MM/AAAA 🚯                                                  |     |                      |
|   |                                               |                                                                                            | Date précise inconnue                                         |     |                      |
| 3 | Cliquer sur <b>Créer le</b><br><b>dossier</b> | Lieu de naissance                                                                          | ○ Né(e) en France ○ Né(e) à l'étranger ○ Information non conr | nue | 3 & Créer le dossier |
|   |                                               |                                                                                            |                                                               |     |                      |

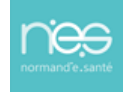

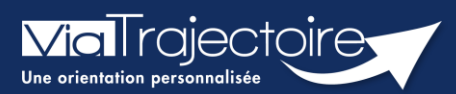

#### **Orientation du patient**

Sanitaire

Cette fiche pratique a pour but de détailler la procédure de renseignement des données dans le volet **Orientation** du dossier sanitaire.

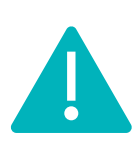

Le volet orientation peut être validé uniquement par les utilisateurs disposant d'un profil « Prescripteur Médical ».

Il peut cependant être complété par des utilisateurs ayant un profil « Equipe soignante ».

# 1 Créer le dossier

Se référer à la fiche pratique « Créer un dossier » (FP\_VT\_S08).

## 2 Description de la pathologie du patient

ViaTrajectoire permet d'orienter le patient selon sa **pathologie principale**, l'objectif de prise en charge, les conditions et le contexte de prise en charge du patient.

Pour décrire la pathologie nécessitant une orientation en structure d'aval (SMR, HAD, SP) l'utilisateur doit se rendre dans le volet **Orientation** du dossier et cliquer sur le bouton suivant.

Deux possibilités, je sais où je souhaite orienter mon patient, je clique directement sur le type d'unité souhaitée

Ces quatre nouvelles tuiles vous permettent, d'accéder plus rapidement à vos résultats.

Je ne sais pas où orienter mon patient, je fais appel à l'algorithme complet de viatrajectoire

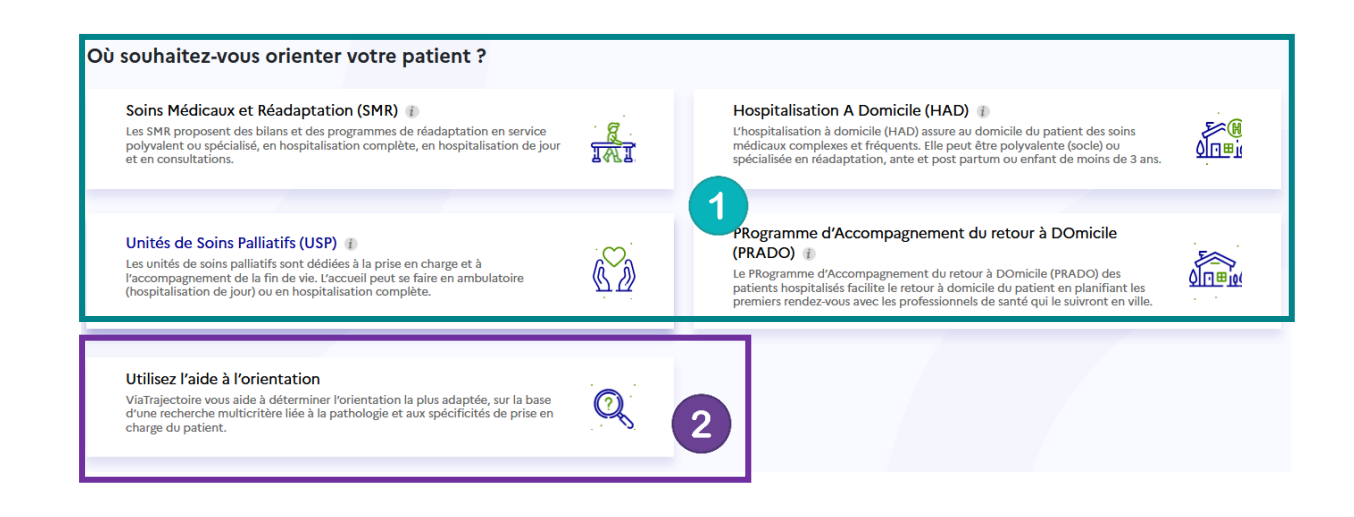

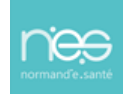

#### 2.1 Je sais où orienter mon patient

#### 2.1.1 Orientation SMR

#### 2.1.1.1 Sélectionnez le public concerné

| Sc          | Soins Médicaux et Réadaptation (SMR) |                         |            |           |                |          |                     |  |  |
|-------------|--------------------------------------|-------------------------|------------|-----------|----------------|----------|---------------------|--|--|
| Public →    | Type d'hospitalisation →             | Condition $\rightarrow$ | Objectif → | Famille → | Sous-famille → | Détail → | Orientation définie |  |  |
| Sélectionne | z un public *                        |                         |            |           |                |          |                     |  |  |
|             | Adultes                              | Enfants                 |            |           |                |          |                     |  |  |

2.1.1.2 Sélectionnez le type d'hospitalisation souhaité ainsi que les conditions de prise en charge

| Sc                                                                                                    | Soins Médicaux et Réadaptation (SMR)                                                                                      |                         |                           |                   |                                 |                |                     |  |  |  |  |
|----------------------------------------------------------------------------------------------------|----------------------------------------------------------------------------------------------------|-------------------------|---------------------------|-------------------|---------------------------------|----------------|---------------------|--|--|--|--|
| Public √                                                                                                    | Type d'hospitalisation √                                                                                                  | Condition →             | Objectif →                | Famille →         | Sous-famille →                  | Détail →       | Orientation définie |  |  |  |  |
| Sélectionnez                                                                                                    | z un type d'hospitalisation *                                                                                             |                         |                           |                   |                                 |                |                     |  |  |  |  |
| O L'environ                                                                                                    | nement ou la complexité des soir                                                                                          | ns justifie une prise e | en charge en <u>hospi</u> | talisation comple | ète                             |                |                     |  |  |  |  |
| O L'environ                                                                                                    | nement ou la complexité des soir                                                                                          | ns justifie une prise e | n charge en hospi         | talisation à temp | s partiel (ou <u>hospitalis</u> | ation de jour) |                     |  |  |  |  |
|                                                                                                    |                                                                                                    |                         |                           |                   |                                 |                |                     |  |  |  |  |
| Service Service Servic | oins Médicaux et                                                                                                    | Réadapta                | tion (SM                  | R)                |                                 |                |                     |  |  |  |  |
| Public √                                                                                                    | Type d'hospitalisation $\checkmark$                                                                                       | Condition √             | Objectif →                | Famille →         | Sous-famille →                  | Détail →       | Orientation définie |  |  |  |  |
| Sélectionne                                                                                                    | z une condition liée au patient *                                                                                         |                         |                           |                   |                                 |                |                     |  |  |  |  |
| O Les soins                                                                                                    | O Les soins sont complexes ou lourds, requérant une coordination mais pas obligatoirement une prise en charge spécialisée |                         |                           |                   |                                 |                |                     |  |  |  |  |
| O Les soins sont complexes et/ou lourds chez <u>un patient âgé, fragile et/ou polypathologique</u>                                                                                                    |                                                                                                    |                         |                           |                   |                                 |                |                     |  |  |  |  |
| • Les soins sont complexes et/ou lourds et/ou requièrent <u>une prise en charge spécialisée</u>                                                                                                    |                                                                                                    |                         |                           |                   |                                 |                |                     |  |  |  |  |
| ○ Les soins                                                                                                    | ○ Les soins sont <u>simples mais nécessitent un étayage</u>                                                               |                         |                           |                   |                                 |                |                     |  |  |  |  |

Les conditions liées au patient décrivent la lourdeur de prise en charge.

#### 2.1.1.3 Sélectionnez les objectifs de la prise en charge

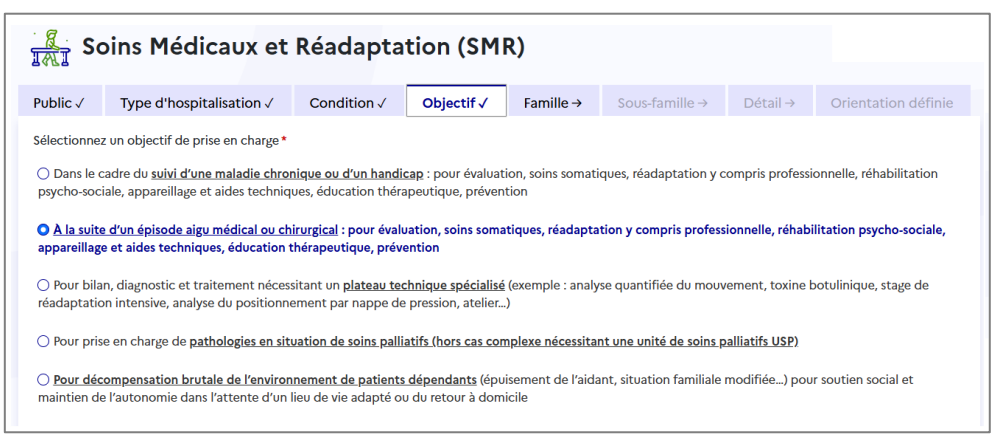

L'objectif de prise en charge précise pourquoi je demande cette orientation.

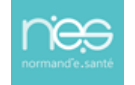

#### 2.1.1.4 Sélectionnez la famille et la sous famille de pathologie

En cas de pathologie multiple, l'utilisateur doit choisir celle qui justifie prioritairement la prise en charge.

| Soins Médicaux et Réadaptation (SMR)                                                       |                                                                                        |                                                                                                    |                                                                                |  |  |  |  |  |  |
|--------------------------------------------------------------------------------------------|----------------------------------------------------------------------------------------|----------------------------------------------------------------------------------------------------|--------------------------------------------------------------------------------|--|--|--|--|--|--|
| Public √ Type d'hospitalisation √                                                          | Condition √ Objectif √ Famille √ S                                                     | Détail → Orientation déf                                                                                                 | inie                                                                           |  |  |  |  |  |  |
| Sélectionnez une famille de pathologie *                                                   |                                                                                        |                                                                                                    |                                                                                |  |  |  |  |  |  |
| Addictologie                                                                               | Amputations                                                                            | Cardiologie et pathologies vasculaires                                                                                   | Déficiences sensorielles sévères                                               |  |  |  |  |  |  |
| Dermatologie et traitement des plaies                                                      | Fragilités, polypathologies, symptômes généraux                                        | Gastro-entérologie et chirurgie abdominale (sauf<br>cancers)                                                             | Gymécologie médicale et chirurgicale (sauf<br>cancers)-obstétrique             |  |  |  |  |  |  |
| Infectiologie (sauf infections d'organes)                                                  | Neurologie et neurochirurgie (sauf cancers)                                            | Nutrition, pathologies endocriniennes et<br>métaboliques                                                                 | Oncologie (hors onco-hématologie)                                              |  |  |  |  |  |  |
| Onco-hématologie                                                                           | ORL, Ophtalmologie, Stomatologie (sauf<br>déficiences sensorielles sévères et cancers) | Orthopédie, Traumatologie, Polytraumatismes                                                                              | Rhumatologie et pathologies de l'appareil ostéo-<br>articulaire (sauf cancers) |  |  |  |  |  |  |
| Pneumologie médicale et chirurgicale (sauf can                                             | ers) Problèmes psychologiques et psychiatriques                                        | Urologie néphrologie (sauf cancers)                                                                                      |                                                                                |  |  |  |  |  |  |
| Soins Médicaux et Réa                                                                      | laptation (SMR)                                                                        |                                                                                                    |                                                                                |  |  |  |  |  |  |
| ublic √ Type d'hospitalisation √ Conc                                                      | ition √ Objectif √ Famille √ So                                                        | us-famille→ Détail→ Orientation                                                                                          | n définie                                                                      |  |  |  |  |  |  |
| électionnez une sous-famille de pathologie *                                               |                                                                                        |                                                                                                    |                                                                                |  |  |  |  |  |  |
| Accident vasculaire cérébral                                                               | Traumatismes crâniens et comas, quelqu'en soit<br>l'origine                            | Lésions médullaires                                                                                                    | Sclérose en Plaques et affections démyélinisantes                              |  |  |  |  |  |  |
| Neuropathies périphériques, polynévrites et<br>polyradiculonévrites                        | Affections neuromusculaires, myopathies et maladies orphelines                         | Pathologies dégénératives systémiques et/<br>métaboliques (Parkinson, syndromes extr<br>pyramidaux, cérebelleux, chorée) | ou SLA et pathologies dégénératives<br>a- multisystématisées                   |  |  |  |  |  |  |
| Pathologies infectieuses ou inflammatoires<br>(méningites, encéphalites, abcès du cerveau) | Tumeurs cérébrales non cancéreuses                                                     | Autres pathologies neurologiques, séquelle:<br>complications spécifiques                                                 | U Paralysies cérébrales et polyhandicaps lourds                                |  |  |  |  |  |  |

2.1.1.5 Sélectionnez les détails qui ont donné lieu à votre demande

| Se Se       | Soins Médicaux et Réadaptation (SMR)         |               |                                               |                        |                   |                                                       |                                                       |                                                         |                                                  |  |  |  |
|-------------|----------------------------------------------|---------------|-----------------------------------------------|------------------------|-------------------|-------------------------------------------------------|-------------------------------------------------------|---------------------------------------------------------|--------------------------------------------------|--|--|--|
| Public √    | Type d'hospitalisation $\checkmark$          | Condition √   | Objectif √                                    | Famille √              | Sous-famille √    | Détail √                                              | Orientation définie                                   |                                                         |                                                  |  |  |  |
| Sélectionne | z un détail *                                |               |                                               |                        |                   |                                                       |                                                       |                                                         |                                                  |  |  |  |
| Suites de o | thirurgie pour anévrysme ou héma<br>spontané | tome AVC réc  | ent gravissime: Lo<br>équivale                | cked-in syndrom<br>nt) | (ou Cognitifs et/ | nt avec déficits r<br>ou comporteme<br>troubles du la | multiples, troubles<br>entaux, avec ou sans<br>ingage | AVC récent avec déficit r<br>langage, sans autres troul | noteur et troubles du<br>oles cognitifs associés |  |  |  |
| AVC récent  | gravissime: évolution probable ve<br>ou EPR  | rs EVC AVC ré | AVC récent, avec déficit moteur partiel isolé |                        |                   | ent avec déficit                                      | du langage isolé                                      | AVC récent avec dé                                      | ficit visuel isolé                               |  |  |  |
| AVG         | C récent avec déficit sensitif isolé         |               |                                               |                        |                   |                                                       |                                                       |                                                         |                                                  |  |  |  |

#### 2.1.1.6 Validez l'orientation

| Science Sci                                               | oins Médicaux et                                                                                                    | Réadapta                                                        | tion (SM                                  | R)                          |                         |                                  |                                            |                      | Modifier Forientation     |
|-----------------------------------------------------------|----------------------------------------------------------------------------------------------------|-----------------------------------------------------------------|-------------------------------------------|-----------------------------|-------------------------|----------------------------------|--------------------------------------------|----------------------|---------------------------|
| Public √                                                  | Type d'hospitalisation $\checkmark$                                                                                                  | Condition √                                                     | Objectif√                                 | Famille √                   | Sous-famille √          | Détail √                         | Orientation définie                        |                      |                           |
| Synthèse : A                                              | dultes >Neurologie et neurochiru                                                                                                    | rrgie (sauf cancers) 🕽                                          | Accident vascula                          | ire cérébral <b>&gt;</b> AV | C récent avec déficit n | noteur et troub                  | les du langage, sans autres trouble:       | s cognitifs associés | Modifier la<br>pathologia |
| Environnem<br>C L'environ<br>complète                     | ent du patient *<br>nement ou la complexité des soir                                                                                 | is justifie une prise e                                         | en charge en <u>hosp</u>                  | italisation                 | Conditions I            | lées au patient<br>sont complexe | s et/ou lourds et/ou requièrent <u>une</u> | prise en charge spé  | cialisée                  |
| Objectif de<br>O À la suite<br>réadaptatio<br>techniques, | prise en charge *<br><u>d'un épisode aigu médical ou chi</u><br>n y compris professionnelle, réha<br>éducation thérapeutique, préven | irurgi <u>cal</u> : pour évalu<br>bilitation psycho-so<br>ition | iation, soins soma<br>ciale, appareillage | tiques,<br>e et aides       | Orientations            | s proposées *<br>daptation des a | ffections du système nerveux               |                      |                           |
| 🖾 je certifie                                             | e avoir obtenu l'accord formel du                                                                                                    | patient ou de son re                                            | présentant légal                          | pour l'orientation          | n sélectionnée *        |                                  |                                            | /                    | Valider                   |

ViaTrajectoire vous propose une orientation suite aux champs remplis préalablement. Certifiez avoir obtenu l'accord de votre patient sur cette orientation et validez.

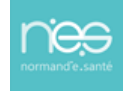

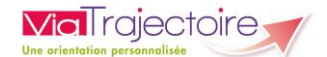

#### 2.1.2 **Pour une orientation HAD**

En sélectionnant une orientation HAD, des questions discriminantes à l'orientation s'affichent.

En répondant aux questions,

- Soit ViaTrajectoire vous dirigera vers la sélection de la pathologie.
- Soit ViaTrajectoire vous avertira, qu'au vu des réponses, votre patient ne semble pas éligible. Il sera possible de forcer l'orientation vers l'HAD et donc d'aller à la sélection de la pathologie.

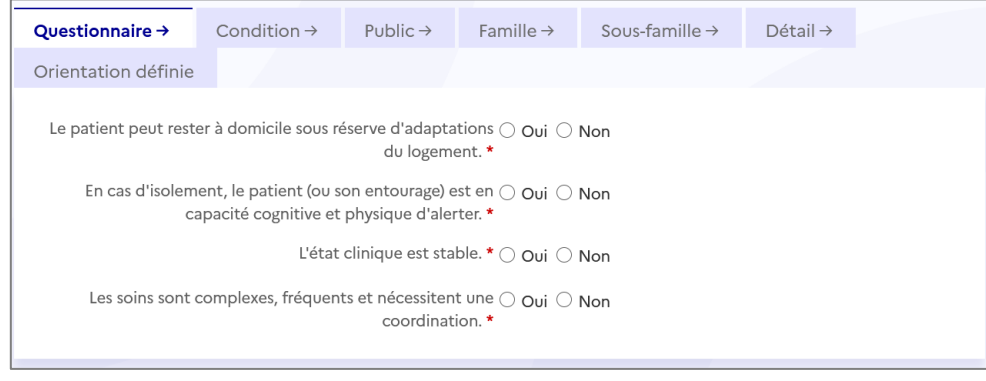

#### 2.1.3 **Orientation USP**

En sélectionnant une orientation USP (Unités de soins palliatifs), un questionnaire s'affiche.

Sélectionnez l'objectif de prise en charge et sélectionnez ensuite la pathologie.

| Environnement $\checkmark$                                                                                                    | Condition $\checkmark$                    | Objectif →                            | Public →         | Famille →         | Sous-famille →           | Détail →         |                |  |  |  |  |
|----------------------------------------------------------------------------------------------------|-------------------------------------------|---------------------------------------|------------------|-------------------|--------------------------|------------------|----------------|--|--|--|--|
| Orientation définie                                                                                                    |                                           |                                       |                  |                   |                          |                  |                |  |  |  |  |
| Sélectionnez un objectif de prise en charge *                                                                                                    |                                           |                                       |                  |                   |                          |                  |                |  |  |  |  |
| 🔿 Pour prise en charge                                                                                                    | e de <u>fin de vie</u>                    |                                       |                  |                   |                          |                  |                |  |  |  |  |
| Pour décompensation de l'environnement du patient (épuisement de l'aidant ou des professionnels, situation familiale modifiée) pour répit et/ou adaptation des traitements |                                           |                                       |                  |                   |                          |                  |                |  |  |  |  |
| O Pour décompensati<br>répit et/ou réorganisat                                                                                                    | on de l'environnem<br>ion des aides et so | ient du patient (ép<br>ins à domicile | uisement de l'ai | idant ou des prof | fessionnels, situation f | amiliale modifié | e) <u>pour</u> |  |  |  |  |
| O Pour <u>évaluation multidisciplinaire</u> en vue d'une décision collégiale                                                                                               |                                           |                                       |                  |                   |                          |                  |                |  |  |  |  |
| O Pour traitement des symptômes et/ou adaptation des traitements                                                                                                    |                                           |                                       |                  |                   |                          |                  |                |  |  |  |  |

#### 2.1.4 Orientation PRADO

En sélectionnant une orientation PRADO (Programme d'accompagnement au retour à domicile), indiquez si votre patient bénéficie d'une AME

Répondez à la question et sélectionnez le type de Prado demandé.

Sélectionnez ensuite la pathologie.

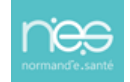

| Questionnaire →                                                                                                    | Environn                                                                               | ement→                                            | Condition $\rightarrow$             | Objectif → | Public → | Famille → |
|----------------------------------------------------------------------------------------------------|----------------------------------------------------------------------------------------|---------------------------------------------------|-------------------------------------|------------|----------|-----------|
| Sous-famille →                                                                                                    | Détail →                                                                               | Orientat                                          | ion définie                         |            |          |           |
| Le patient est-il bér<br>Oui ONon<br>Sélectionnez le serv<br>Chirurgie<br>Broncho-Pneumc<br>Insuffisance Carc<br>Accident Vascula | néficiaire d'une<br>vice PRADO ad<br>opathie Chroni<br>liaque (IC)<br>nire Cérébral (A | e Aide Médic:<br>lapté : *<br>que Obstruct<br>WC) | ale d'Etat (AME) ? *<br>tive (BPCO) |            |          |           |

#### 2.2 Je ne sais pas où orienter mon patient

#### 2.2.1 Les volets d'aide à l'orientation

Tout comme dans le module d'orientation précédent, il vous sera demandé de sélectionner :

- Le public
- La famille et la sous famille de pathologie
- Les détails liés à la demande

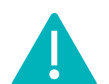

**Via**Trajectoire

NB : En cas d'erreur, il est possible de modifier les informations renseignées en cliquant sur le bouton **Modifier** correspondant :

| Pathologie principale Adultes<br>> Dermatologie et traitement des plaies<br>> Escarres<br>> Dans le cadre d'une tétraplégie ou paraplégie ancienne                                                                                                    | ✓ Modifier                                                                                                    |
|----------------------------------------------------------------------------------------------------|----------------------------------------------------------------------------------------------------|
| Objectif de prise en charge *<br>O <u>A la suite d'un épisode aigu médical ou chirurgical</u> : pour évaluation, soins<br>somatiques, réadaptation y compris professionnelle, réhabilitation psycho-sociale,<br>appareillage et aides techniques, éducation thérapeutique, prévention<br>répone possible<br>O Pour des soins de type hospitalier (complexes ou ponctuels, ou de surveillance ou de<br>réadaptation) <u>réalisables à domicile (HAD</u> ) | Environnement du patient *  O L'environnement ou la complexité des soins justifie une prise en charge en hospitalisation à temps partiel (ou <u>hospitalisation de jour</u> )  O L'environnement ou la complexité des soins justifie une prise en charge en hospitalisation complète  réponse possible  réponse possible  réponse possible  réponse possible  réponse possible  réponse possible  réponse possible  réponse possible |
| Conditions liées au patient *                                                                                                    | Orientations proposées *                                                                                                    |
| <ul> <li><u>bis sont complexes et/ou lourds chez un patient âgé, fragile et/ou</u></li> <li><u>polypathologique</u></li> </ul>                                                                                                    | O HC - Réadaptation gériatrique O HD - Réadaptation des affections liées aux conduites addictives                                                                                                    |
| <ul> <li>Les soins sont <u>complexes ou lourds</u>, requérant une coordination <u>mais pas</u><br/>obligatoirement une prise en charge spécialisée<br/>réponse possible<br/>obligatoirement une prise en charge spécialisée</li> </ul>                                                                                                    | <ul> <li>HDJ - Réadaptation gériatrique</li> <li>HDJ - Réadaptation polyvalente</li> </ul>                                                                                                    |

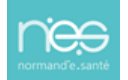

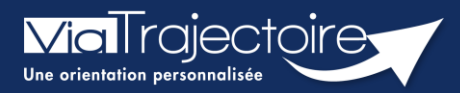

# FICHE PRATIQUE Compléter le volet médical

Sanitaire

# Cette fiche a pour but de présenter les données attendues dans le volet médical de la demande sanitaire.

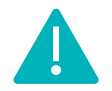

Le volet Médical peut être validé uniquement par les utilisateurs disposant d'un profil **Prescripteur Médical.** 

Il peut cependant être complété par des utilisateurs ayant un profil Equipe soignante.

#### 1 Créer le dossier

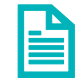

Se référer à la fiche pratique « Créer un dossier » (FP\_VT7.2\_S05).

#### 2 2. Compléter les données du volet médical

En fonction de la pathologie principale sélectionnée, des fiches spécifiques sont intégrées dans le volet médical, notamment les comorbidités.

Dans cette section si le prescripteur signale la présence de troubles associés à la pathologie principale susceptibles de modifier la prise en charge, alors, des rubriques supplémentaires apparaissent. D'autres éléments médicaux pertinents peuvent être rajoutés.

NB : Les champs avec un \* sont obligatoirement à compléter afin de valider le volet.

| > <u>Accueil</u> > Sanitaire > Volet médical du dossier                    |               |           |                                |                | AAA                | D    |
|----------------------------------------------------------------------------|---------------|-----------|--------------------------------|----------------|--------------------|------|
| I≣ Tableau de bord ↑ Dossier Précédent ↓ Dossier Suivant                   | H Sauvegarder | ✓ Valider | Résumé du dossi                | er             |                    | -    |
|                                                                            |               |           | N° dossier                     |                |                    |      |
| Volet Médical                                                              |               |           | Unité                          |                |                    |      |
| Les champs marqués d'un * sont obligatoires pour valider le volet.         |               |           | Identité                       |                |                    |      |
| + Pathologie principale                                                    |               |           | Adresse                        | M Demande      | e d'admission en c | ours |
| + Statut vaccinal                                                          |               |           | Statut                         | de rédaction   |                    |      |
| Comorbidités complications gravité problèmes infectieux RMR/RHRe           |               |           | Orientation<br>Date            | Mar            |                    |      |
| Control blances, complications, grante, problemes infecticat, binty brinte |               |           | hospitalisation<br>Date entrée | Non renseign   | iee III            |      |
| Affections cardiologiques                                                  |               |           | souhaitée                      | Non renseign   | iée 🔳              |      |
|                                                                            |               |           | Contenu du doss                | ier            |                    | -    |
| + Ressources requises et soins                                             |               |           | ORIENTATION                    |                | 13/11/2023         | +    |
| + Traitement                                                               |               |           | VOLET MEDICAL                  |                | 13/11/2023         | +    |
| Propostic et projet de soins ultérieur                                     |               |           | VOLET SOINS ET I               | PROJET         | )                  |      |
|                                                                            |               |           | VOLET ADMIN. 8                 | SOCIAL         | 13/11/2023         | +    |
| + Information du patient                                                   |               |           | PIECES JOINTES (               | 0)             | 13/11/2023         | Ŧ    |
| Tableau de bord 1 Dossier Précédent 4 Dossier Suivant                      | 🗎 Sauvegarder | ✓ Valider |                                | -1             |                    |      |
|                                                                            |               |           | Sulvi du dossier               |                |                    |      |
|                                                                            |               |           | ENVOIS ET REPOI                | NSES           |                    |      |
|                                                                            |               |           | TISTORIQUE DES                 | ACTIONS        |                    |      |
|                                                                            |               |           | Bloc Notes (Réser              | rvé à l'équipe | e de soins)        | +    |
|                                                                            |               |           | Actions sur le do              | ssier          |                    |      |
|                                                                            |               |           | A Transfert Pat                | tient 🥕        | Transfert au MT    |      |
|                                                                            |               |           | 📕 Imprimer le                  | dossier 🎝      | Expertise          |      |
|                                                                            |               |           | ga Créer dossier               | r GA 🗙         | Annuler le dossie  | er - |
|                                                                            |               |           | 🎝 Demande an                   | ticipée 🏫      | RAD avant SMR      |      |

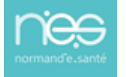

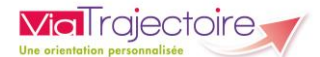

NB : les données du Volet Médical, du volet Soins et Projet ne sont pas obligatoires en cas de **demande anticipée.** 

Les traitements peuvent être ajoutées en pièce jointe de ce dossier.

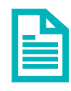

Se référer à la fiche pratique « Ajouter une pièce jointe » (FP\_VT7.2\_S17).

#### 3 Enregistrer et valider ce volet

Il est possible d'enregistrer en cours de saisie.

Il sera nécessaire de valider le volet une fois saisie toutes les données minimums obligatoires afin de pouvoir procéder à l'envoi de la demande.

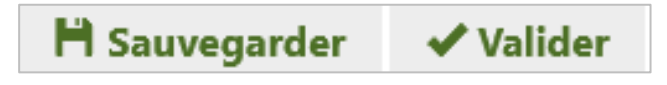

#### 4 Modification des données

Les données saisies restent modifiables jusqu'à confirmation de la demande.

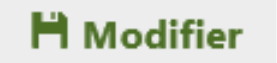

Il sera nécessaire de bien revalider

bloquer le service d'aval dans sa réponse sur cette demande.

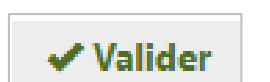

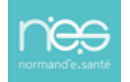

le volet modifié afin de ne pas

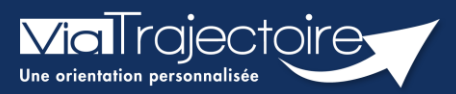

#### Compléter le volet Soins et Projet

Sanitaire

Cette fiche a pour but de présenter les données attendues dans le volet Soins et Projet de la demande sanitaire.

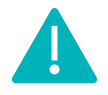

Le volet Soins et Projet peut être complété et validé par les utilisateurs disposant d'un profil **Prescripteur médical** et/ou **équipe soignante** 

# 1 Créer le dossier

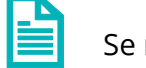

Se référer à la fiche pratique « Créer un dossier » (FP\_VT\_S08).

# 2 Compléter les données du volet Soins et Projet

Ce volet permet de décrire les éléments à propos du degré de dépendance du patient, des éléments infirmiers supplémentaires, ainsi que des données sur le projet de soins et de suivi et le niveau d'information du patient par rapport au diagnostic établi.

*NB : Les champs avec un \* sont à compléter obligatoirement afin de valider le volet.* 

| Tableau de bord       | Dossier Précédent   | Dossier Suivant | £0.   | ¢0.   | ¢0.             | 60.                 | H Modifier               | Résumé du dos                       | ssier –                                   |
|-----------------------|---------------------|-----------------|-------|-------|-----------------|---------------------|--------------------------|-------------------------------------|-------------------------------------------|
| Volet Soins et Projet | ation               | tion ation      | ation | ation | Dernière versio | n validée 25 novemb | -ation<br>ore 2022 11:47 | rma N° dossier<br>Unité<br>Identité | 2040042<br>CH demo 50 BN — DAC14          |
| + Indépendan          | ce                  |                 |       |       |                 |                     |                          | Adresse                             |                                           |
| + Autres élém         | ents infirmiers     |                 |       |       |                 |                     |                          | Statut                              | Demande d'admission en attente de rénonse |
|                       |                     |                 |       |       |                 |                     |                          | Orientation                         |                                           |
| + Séjour ou pr        | rise en charge —    |                 |       |       |                 |                     |                          | Date<br>hospitalisation             | Non renseignée 🗰                          |
| + Projet de so        | ins et suivi        |                 |       |       |                 |                     |                          | Date entrée<br>souhaitée            | 25/11/2022 🛗                              |
|                       |                     |                 |       |       |                 |                     |                          | Contenu du do                       | ssier –                                   |
| 🔚 Tableau de bord     | 1 Dossier Précédent | Dossier Suivant |       |       |                 |                     | H Modifier               | ORIENTATION                         | 25/11/2022 +                              |
|                       |                     |                 |       |       |                 |                     |                          | VOLET MEDICA                        | AL 25/11/2022 +                           |
|                       |                     |                 |       |       |                 |                     |                          | VOLET SOINS I                       | ET PROJET 🗹 25/11/2022 🕂                  |
|                       |                     |                 |       |       |                 |                     |                          | VOLET ADMIN                         | . & SOCIAL 📝 25/11/2022 🕇                 |
|                       |                     |                 |       |       |                 |                     |                          | SERVICE DEMA                        | ANDEUR 🗹 25/11/2022 🕇                     |
|                       |                     |                 |       |       |                 |                     |                          | PIECES JOINTE                       | S (0)                                     |

NB : les données de ce volet ne sont pas obligatoires en cas de **demande anticipée.** 

#### 3 Enregistrer et valider ce volet

Il est possible d'enregistrer en cours de saisie et il sera nécessaire de valider le volet une fois saisies toutes les données minimums obligatoires, afin de pouvoir procéder à l'envoi de la demande.

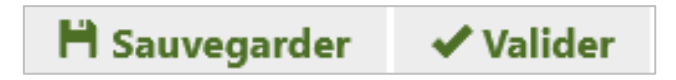

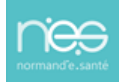

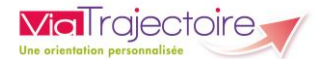

## 4 Modification des données

Les données saisies restent modifiables jusqu'à confirmation de la demande.

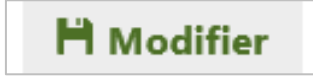

Il sera nécessaire de bien revalider le volet modifié afin de ne pas bloquer le service d'aval dans sa réponse sur cette demande.

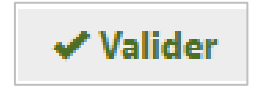

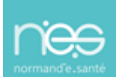

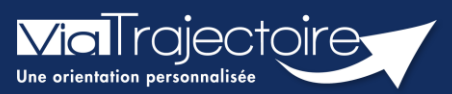

#### Compléter le volet administratif et social

Sanitaire

Cette fiche a pour but de présenter les données attendues dans le volet Administratif et Social de la demande sanitaire.

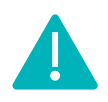

Le volet « Administratif et Social peut être complété et validé par les utilisateurs disposant d'un profil **Prescripteur médical, équipe soignante, gestionnaire administratif et social.** 

# 1 Créer le dossier

Se référer à la fiche pratique « Créer un dossier ». (FP\_VT\_S08)

# 2 Compléter les données du volet Administratif et social

Lors de la saisie du volet **Administratif et social**, il est demandé d'inscrire l'identité, les coordonnées, le logement, la situation actuelle, les contacts et prise en charge des soins ou du séjour, aides financières.

#### NB : Les champs avec un \* sont à compléter obligatoirement afin de valider le volet.

| Tableau de bord 1 Dossier Précédent Dossier Suivant                         | 60.   | 60.   | ę0.   | ¢0.                | ę0.               | H Modifier     | Résumé du dos            | sier                           | -           |
|-----------------------------------------------------------------------------|-------|-------|-------|--------------------|-------------------|----------------|--------------------------|--------------------------------|-------------|
| ation ation ation                                                           | ation | ation | ation | ation              | ation             | ation          | N° dossier               | 2040054                        |             |
| Volet Administratif et Social                                               |       |       |       | Dernière version v | validée 28 novemi | bre 2022 17:08 | Unité                    | CH demo 50 BN — MCC            | 50          |
|                                                                             |       |       |       |                    |                   |                | Identité                 |                                |             |
|                                                                             |       |       |       |                    |                   |                | Statut                   | Demande d'admissi de rédaction | on en cours |
| <ul> <li>Identite nationale de sante</li> </ul>                             |       |       |       |                    |                   |                | Orientation              |                                |             |
| + Coordonnées                                                               |       |       |       |                    |                   |                | Date<br>hospitalisation  | Non renseignée 🗮               |             |
| + Logement                                                                  |       |       |       |                    |                   |                | Date entrée<br>souhaitée | Non renseignée 🔚               |             |
|                                                                             |       |       |       |                    |                   |                | Contenu du dos           | sier                           | -           |
| + Situation actuelle                                                        |       |       |       |                    |                   |                | ORIENTATION              | 28/1                           | 1/2022 +    |
|                                                                             |       |       |       |                    |                   |                | VOLET MEDICA             | L 30/1                         | 1/2022 +    |
| + Contacts                                                                  |       |       |       |                    |                   |                | VOLET SOINS E            | T PROJET 28/1                  | 1/2022 +    |
|                                                                             |       |       |       |                    |                   |                | VOLET ADMIN.             | & SOCIAL 💽 28/1                | 1/2022 🕂    |
| <ul> <li>Prise en charge des soins ou du séjour, aides financièr</li> </ul> | res   |       |       |                    |                   |                | SERVICE DEMA             | NDEUR 🛃 28/1                   | 1/2022 🛨    |
|                                                                             |       |       |       |                    |                   |                | PIECES JOINTES           | (0)                            |             |
| <b>≣ Tableau de bord</b> ↑ Dossier Précédent ↓ Dossier Suivant              |       |       |       |                    |                   | 💾 Modifier     | Suivi du dossier         |                                | _           |

#### 3 Enregistrer et valider ce volet

Il est possible d'enregistrer en cours de saisie et il sera nécessaire de valider le volet une fois saisie toutes les données minimums obligatoires afin de pouvoir procéder à l'envoi de la demande.

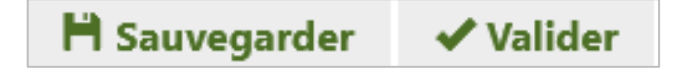

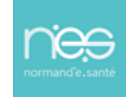

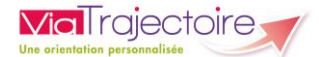

## 4 Modification des données

Les données saisies restent modifiables jusqu'à confirmation de la demande.

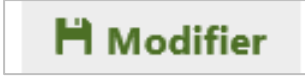

Il sera nécessaire de bien revalider le volet modifié afin de ne pas bloquer le service d'aval dans sa réponse sur cette demande.

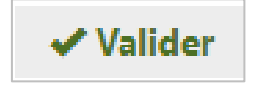

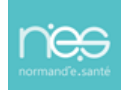

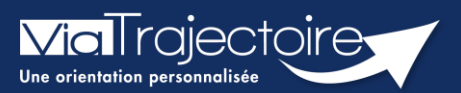

#### **Compléter le volet Service demandeur**

Sanitaire

Cette fiche a pour but de présenter les données attendues dans le volet Service demandeur de la demande sanitaire.

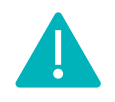

Le volet **Service demandeur** peut être complété et validé par les utilisateurs disposant d'un profil **Prescripteur médical, équipe soignante, gestionnaire administratif et social.** 

# 1 Créer le dossier

Se référer à la fiche pratique « Créer un dossier » (FP\_VT\_S08).

# 2 Compléter les données du volet Service demandeur

Lors de la saisie de ce volet **Service demandeur**, il est demandé d'inscrire l'identité du médecin responsable, du cadre ou de l'infirmier(e) coordonnateur(trice) et, si nécessaire, de l'assistant(e) social(e) qui s'occupent du patient dans la structure concernée.

NB : Les champs avec un \* sont à compléter obligatoirement afin de valider le volet.

| Tableau de bord 🕆 Dossi                                     | sier Précédent Dossier Suivant                    | orma. Forma. Forma. Fr           | rma. Forma.                                                                                  | Porma- F                                                | orma. Forma. | Forma            | Forma | F H Sa | uvegarder | valider   | Résumé du dossier                          | ins.                                                     | 100                          | -               |
|-------------------------------------------------------------|---------------------------------------------------|----------------------------------|----------------------------------------------------------------------------------------------|---------------------------------------------------------|--------------|------------------|-------|--------|-----------|-----------|--------------------------------------------|----------------------------------------------------------|------------------------------|-----------------|
| رومه<br>Service Demandeur<br>Les champs marqués d'un • sont | n <sub>stan</sub> <sub>stan</sub> <sub>stan</sub> | vian van van                     | Non                                                                                          | 100 -100                                                | Non          | -10 <sup>5</sup> | -ion  | -lon   | Non       | -         | N° dossier<br>Unité<br>Identité<br>Adresse | 2038691<br>CLINIQUE MATHILDE RO<br>Mme MIMI Cracra (54an | UEN — chirurgie digest<br>s) | ive et viscera  |
| <ul> <li>Référent actuel</li> </ul>                         |                                                   |                                  |                                                                                              |                                                         |              |                  |       |        |           |           | Statut                                     | 🖄 Demande d'admissi                                      | on en cours de rédaction     | n               |
|                                                             | Etablissement                                     | CLINIQUE MATHILDE ROUEN          |                                                                                              |                                                         |              |                  |       |        |           |           | Orientation<br>Date                        | Lieu de vie - Domicile co                                | ordination soins primair     | res (ex: Prado) |
|                                                             | Unité                                             | chirurgie digestive et viscerale |                                                                                              |                                                         |              |                  |       |        |           |           | hospitalisation<br>Date entrée             | Non renseignee                                           |                              |                 |
| Faulta and search                                           |                                                   |                                  |                                                                                              |                                                         |              |                  |       |        |           |           | souhaitée                                  | nor renergine                                            |                              |                 |
| <ul> <li>Equipe soignante -</li> </ul>                      |                                                   |                                  |                                                                                              |                                                         |              |                  |       |        |           |           | Contenu du dossier                         |                                                          |                              |                 |
| Médeo                                                       | CIN RESPONSABLE                                   |                                  |                                                                                              |                                                         |              |                  |       |        |           |           | ORIENTATION                                |                                                          |                              | 01/03/2022 🕈    |
| Nom *                                                       | DR JOSE                                           | Prénom *                         | Phine                                                                                        |                                                         |              |                  |       |        |           |           | VOLET MEDICAL                              |                                                          |                              | 01/03/2022 🕈    |
| alide and a                                                 |                                                   |                                  |                                                                                              |                                                         |              |                  |       |        |           |           | VOLET SOINS ET PRI                         | DUET (                                                   |                              | 29/03/2022 +    |
| Horepriorite -                                              | 0203030303                                        | Pax                              |                                                                                              |                                                         |              | email            |       |        |           |           | VOLET ADMIN. & SC                          |                                                          |                              | 01/01/0020 +    |
| CADRE/INFIRMIÈRI                                            | e Coordinatrice                                   |                                  |                                                                                              |                                                         |              |                  |       |        |           |           | PIECES IOINTES (0)                         | ~ <b>E</b>                                               |                              | 01/05/2022 +    |
| Nom *                                                       | COORDI                                            | Prénom *                         | Natrice                                                                                      |                                                         |              |                  |       |        |           |           |                                            |                                                          |                              |                 |
| Téléphone *                                                 | 0605050505                                        | Fax                              |                                                                                              |                                                         |              | Email            |       |        |           |           | Suivi du dossier                           |                                                          |                              |                 |
|                                                             |                                                   |                                  |                                                                                              |                                                         |              |                  |       |        |           |           | ENVOIS ET REPONSE                          | 5                                                        |                              |                 |
| Assist                                                      | TANT(E) SOCIAL(E)                                 |                                  |                                                                                              |                                                         |              |                  |       |        |           |           | HISTORIQUE DES AC                          | TIONS                                                    |                              |                 |
| Nom                                                         |                                                   | Prénom                           |                                                                                              |                                                         |              |                  |       |        |           |           | Bloc Notes (Réservé                        | à l'équipe de soins)                                     |                              | +               |
| Téléphone                                                   |                                                   | Fax                              |                                                                                              |                                                         |              | Email            |       |        |           |           | Actions sur le dossi                       | a.                                                       |                              | -               |
|                                                             |                                                   |                                  |                                                                                              |                                                         |              |                  |       |        |           |           | A Transfert Patien                         | L 2                                                      | Transfert au MT              |                 |
|                                                             |                                                   |                                  |                                                                                              |                                                         |              |                  |       |        | ✓ Remplar |           | H Imprimer le dos                          | ier 1                                                    | Expertise                    |                 |
| - Historique                                                |                                                   |                                  |                                                                                              |                                                         |              |                  |       |        |           |           | ga Créer dossier Ga                        | 4                                                        | Annuler le dossier           |                 |
|                                                             |                                                   |                                  |                                                                                              |                                                         |              |                  |       |        |           |           | 🎝 Demande antici                           | xée                                                      |                              |                 |
| Période                                                     | Référent                                          |                                  |                                                                                              |                                                         |              |                  |       |        | Actif     |           |                                            |                                                          |                              |                 |
| Depuis le 01/03/2022                                        |                                                   | CLINIQUE I                       | ATHILDE ROUEN — chirurg<br>76175 ROUEN CED<br>Tel : 0232810999<br>3 corinne.bonnet@clinique- | gle digestive et viscerale<br>DEX<br>9<br>-mathilde.com |              |                  |       |        | oui       |           |                                            |                                                          |                              |                 |
| Tableau de bord 🕆 Dossi                                     | iler Précédent + Dossier Suivant                  |                                  |                                                                                              |                                                         |              |                  |       | H Sa   | uvegarder | ✓ Valider |                                            |                                                          |                              |                 |

#### 3 Enregistrer et valider ce volet

Il est possible d'enregistrer en cours de saisie et il sera nécessaire de valider le volet une fois saisies toutes les données minimums obligatoires afin de pouvoir procéder à l'envoi de la demande.

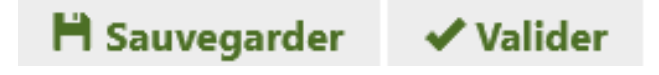

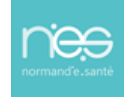

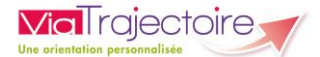

#### 4 Modification des données

Les données saisies restent modifiables jusqu'à confirmation de la demande.

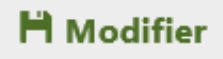

Il sera nécessaire de bien revalider le volet modifié afin de ne pas bloquer le service d'aval dans sa réponse sur cette demande.

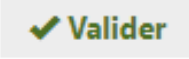

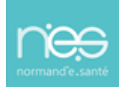

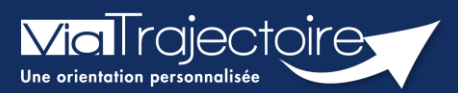

#### Ajouter une pièce jointe

Sanitaire

Lorsqu'un dossier sanitaire a été créé, il est possible d'ajouter des pièces jointes médicales au dossier.

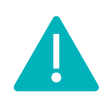

Cette fonctionnalité est accessible uniquement pour les professionnels habilités à valider le volet médical. Le volet médical est renseigné par le médecin responsable (médecin hospitalier par son compte Viatrajectoire ou médecin traitant par sa carte CPS).

Cette fiche pratique vous indique comment ajouter/supprimer une pièce jointe.

# 1 Accéder au dossier Sanitaire

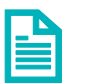

Se référer à la fiche pratique « Se connecter à ViaTrajectoire » (FP\_VT\_TM11)

- 2 Ajouter une pièce jointe à partir du contenu du dossier
  - 1. Cliquez sur PIECES JOINTES dans le Contenu du dossier

| Contenu du dossier    |  | - |
|-----------------------|--|---|
| ORIENTATION           |  | + |
| VOLET MEDICAL         |  | + |
| VOLET SOINS ET PROJET |  | + |
| VOLET ADMIN. & SOCIAL |  | + |
| SERVICE DEMANDEUR     |  | + |
| PIECES JOINTES (0)    |  |   |

2. Cliquez sur le bouton Ajouter

| Tableau de bord   | <b>≵o</b> S<br>↑ Dossier Précédent | ↓ Dossier Suivant | 0 <sup>55</sup> 60 <sup>55</sup> | 60°            | 60°     | 602   | 4055  | 40 <sup>5</sup> |
|-------------------|------------------------------------|-------------------|----------------------------------|----------------|---------|-------|-------|-----------------|
| ation.            | ation.                             | ilor. ation.      | ation                            | ation          | ation   | ation | ation | ation           |
| Pièces Jointes    |                                    |                   |                                  |                |         |       |       | Ajouter         |
|                   |                                    | Ce                | dossier ne contien               | t aucune pièce | jointe. |       |       |                 |
| 🔚 Tableau de bord | Dossier Précédent                  | Dossier Suivant   |                                  |                |         |       |       |                 |
|                   |                                    |                   |                                  |                |         |       |       |                 |

3. Cliquez sur Choisir un fichier

| JOUTER UNE PIÈCE JOINTE                                                                                                    |              | >       |
|----------------------------------------------------------------------------------------------------|--------------|---------|
| Attention , pour des raisons de confidentialité, il est préférable de ne pas indiquer les informations nominative<br>le titre de la pièce jointe.                                                                                                    | es du patien | t dans  |
| Choisir un fichier Aucun fichier choisi                                                                                                    |              |         |
| Pour des raisons techniques et de sécurité, les pièces jointes sont limitées par les contraintes suivantes :<br>La taille maximale des fichiers est de <b>1 Mo</b><br>Les nom des fichiers ne doivent pas dépasser <b>50 caractères</b><br>Les types de fichiers autorisés sont : <b>txt, docx, doc, jpg, gif, png, pdf, xls, xlsx, jpeg, mht, pdf</b><br>Deux fichiers ne peuvent pas avoir le même nom |              |         |
| Vous pouvez utiliser le lien suivant pour compresser vos pièces jointes si elles sont trop grandes. http://www.ilovepdf.com/fr/compresser_                                                                                                    | .pdf         |         |
|                                                                                                    | Ajouter      | Annuler |

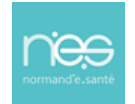

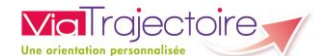

Pour des raisons de confidentialité, il est préférable de ne pas indiquer les informations nominatives du patient dans le titre de la pièce jointe.

3. Une fois ajouté, le fichier apparait et vous pouvez cliquer sur le bouton Ajouter

| Ajouter une pièce jointe x                                                                                                    |
|----------------------------------------------------------------------------------------------------|
| Attention , pour des raisons de confidentialité, il est préférable de ne pas indiquer les informations nominatives du patient dans le titre de la pièce jointe.                                                                                                    |
| Choisir un fichier .jpg                                                                                                    |
| Pour des raisons techniques et de sécurité, les pièces jointes sont limitées par les contraintes suivantes :<br>• La taille maximale des fichiers est de <b>1 Mo</b><br>• Les nom des fichiers ne doivent pas dépasser <b>50 caractères</b><br>• Les types de fichiers autorisés sont : <b>txt, docx, doc, jpg, gif, png, pdf, xls, xlsx, jpeg, mht, pdf</b><br>• Deux fichiers ne peuvent pas avoir le même nom |
| Vous pouvez utiliser le lien suivant pour compresser vos pièces jointes si elles sont trop grandes. http://www.ilovepdf.com/fr/compresser_pdf                                                                                                    |
| Ajouter Annuler                                                                                                    |

Remarque : Dans le cas où vous devez ajouter plusieurs pièces jointes, veuillez faire la manipulation autant que nécessaire.

Dans le contenu du dossier, apparait maintenant **le nombre** de pièces jointes ajouté.

| Co | ntenu du dossier      |  | - |
|----|-----------------------|--|---|
|    | ORIENTATION           |  | + |
|    | VOLET MEDICAL         |  | + |
|    | VOLET SOINS ET PROJET |  | + |
|    | VOLET ADMIN. & SOCIAL |  | + |
| _  | SERVICE DEMANDEUR     |  | + |
|    | PIECES JOINTES (1)    |  |   |

Sur le tableau de bord, vous retrouvez l'icône 🔳 de la pièce jointe. En cliquant dessus, vous retournez sur la page **PIECES JOINTES.** 

| ornpation<br>blanc | Pb Infectieux | 100 Mermatik | Statuf <sup>ort</sup> | Identité                    | Formation<br>Création | Hospit.  | Admiss.    | Remplissage    | Unités rmai<br>contactées | United admission | Service démandeur       | Formatio |
|--------------------|---------------|--------------|-----------------------|-----------------------------|-----------------------|----------|------------|----------------|---------------------------|------------------|-------------------------|----------|
|                    |               | 2039483      | 1                     | Mme TEST Ah (59 ans)        | 26 août               |          |            | Dossier Validé |                           |                  | CH demo 14 BN 2018 — MC | Pð       |
|                    |               | 2037363      | 2                     | M BERTARAND Denise (53 ans) | 09/12/2021            |          |            | Adm. Méd. Soi. |                           |                  | CH demo 14 BN 2018 — MC | Pð       |
|                    |               | 2037359      |                       | Mme PRADO Test (60 ans)     | 09/12/2021            |          | 13/12/2021 | Dossier Validé | 🔁 PRADO                   |                  | CH demo 14 BN 2018 — MC | Pè       |
|                    |               | 2036989      | <b>E</b>              | Mme OCTOBRE Mardi (48 ans)  | 19/10/2021            | 13 janv. | 07 déc.    | Dossier Validé | <b>A</b> 3                |                  | CH demo 14 BN 2018 — MC | 072      |

# 3 Supprimer une pièce jointe

Si vous souhaitez supprimer une pièce jointe, cliquez sur **Pièces jointes** dans le **Contenu du dossier**, puis sur la **croix grise** :

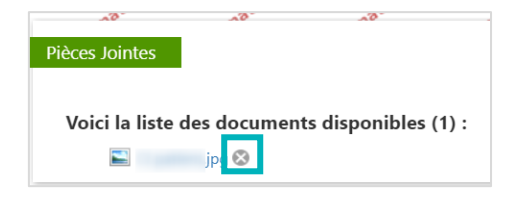

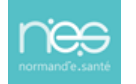

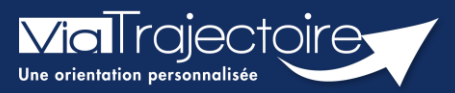

#### Envoyer, suivre et confirmer un dossier d'admission

Sanitaire

Cette fonctionnalité permet au prescripteur d'orienter un patient vers une structure sanitaire d'aval la plus adaptée aux besoins du patient.

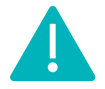

L'envoi de la demande peut être réalisé par les utilisateurs disposant d'un profil Prescripteur médical, équipe soignante, gestionnaire administratif et social.

## 1 Créer le dossier

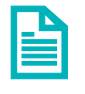

Se référer à la fiche pratique « Créer un dossier » (FP\_VT\_S08).

Une fois tous les volets du dossier patient validés, vous avez la possibilité d'envoyer et de suivre une demande de prise en charge vers un SMR, HAD et SSIAD

| Résumé du dos            | sier –                                              |
|--------------------------|-----------------------------------------------------|
| N° dossier               |                                                     |
| Unité                    |                                                     |
| ldentité                 |                                                     |
| Adresse                  |                                                     |
| Statut                   | 述 Demande d'admission en cours de rédaction         |
| Orientation              | HC - Réadaptation des affections cardio-vasculaires |
| Date<br>hospitalisation  | Non renseignée 🛗                                    |
| Date entrée<br>souhaitée | Non renseignée 🚞                                    |

#### 2 Rechercher un établissement

Dans le tableau de bord de l'unité, sélectionnez le dossier patient concerné.

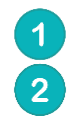

Rendez-vous dans l'onglet **ENVOIS ET REPONSES** Puis cliquez sur **Rechercher des unités** 

| > <u>Accueil</u> > Sanitaire > Suivi des demandes       |                                |                                                     |                                                   | aaa 🗊                                                 |
|---------------------------------------------------------|--------------------------------|-----------------------------------------------------|---------------------------------------------------|-------------------------------------------------------|
| I Tableau de bord 🕆 Dossier Précédent 🖕 Dossier Suivant | Q, Rechercher des unités       | Résumé du dossie                                    | er                                                | -                                                     |
| Salvi Demandes                                          | Afficher demandes annulées : 💙 | N° dossier<br>Unité<br>Identité                     |                                                   |                                                       |
| Aucune demande n'a été effectuée                        | -                              | Statut<br>Orientation                               | Demande d'admission<br>HC - Réadaptation des affe | n en cours de rédaction<br>ections cardio-vasculaires |
| Tableau de bord 🕈 Densier Précédent 🎍 Densier Sulvant   | 2 Rechercher des unités        | Date<br>hospitalisation<br>Date entrée<br>souhaitée | 06/06/2023 👹<br>Non renseignée 👹                  |                                                       |
|                                                         |                                | Contenu du dossie                                   | er                                                | -                                                     |
|                                                         |                                | ORIENTATION                                         |                                                   | 09/06/2023 +                                          |
|                                                         |                                | VOLET MEDICAL                                       |                                                   | 09/06/2023 🕈                                          |
|                                                         |                                | VOLET SOINS ET PI                                   | ROJET 🔜                                           | 09/06/2023 +                                          |
|                                                         |                                | VOLET ADMIN. &                                      | Social 💌                                          | 09/06/2023 +                                          |
|                                                         |                                | SERVICE DEMAND                                      | EUR 💌                                             | 09/06/2023 🕈                                          |
|                                                         |                                | PIECES JOINTES (0)                                  | 0                                                 |                                                       |
|                                                         |                                | Suivi du dossier                                    |                                                   | -                                                     |
|                                                         |                                | ENVOIS ET REPON                                     | ISES                                              |                                                       |
|                                                         |                                | HISTORIQUE DES A                                    | ACTIONS                                           |                                                       |

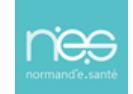

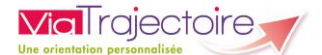

Sélectionnez les items en fonction de vos choix Cliquer sur **Rechercher.** 

| RECHERCHER DES UNITÉS       |                                                                                                    | ×            |
|-----------------------------|----------------------------------------------------------------------------------------------------|--------------|
| - Critères de recherche     |                                                                                                    |              |
| 3 Rechercher parmi *        | OLes unités conformes à l'orientation : HC - Réadaptation des affections cardio-vasculaires<br>Toutes les unités prenant en charge la pathologie décrite                                                                                                    |              |
| Rechercher autour de *      | <ul> <li>●</li> <li>●</li></ul> |              |
| + Résultats de la recherche | 4                                                                                                    | &+Rechercher |

5 Cochez ensuite les établissements choisis parmi la liste
6 Cliquez sur Sélectionner.

A noter : Une recherche par mots-clés peut également être effectuée.

| Critères de reche                           | erche                                   |                                                                       |                  |                |             |  |
|---------------------------------------------|-----------------------------------------|-----------------------------------------------------------------------|------------------|----------------|-------------|--|
| Résultats de la re                          | echerche                                |                                                                       |                  |                |             |  |
| vous ne trouvez pas<br>cherche libre par me | s l'établissement recherch<br>ots-clés. | é parmi les résultats affichés, vous pouvez et                        | ffectuer une 🥕   | Rechercher par | nots-clés 🔶 |  |
| Structure                                   | Unité                                   | Туре                                                                  | Labellisation(s) | Lieu           |             |  |
|                                             |                                         | HC - Soins Médicaux et de<br>Réadaptation (SMR) cardio-<br>vasculaire |                  |                |             |  |
|                                             |                                         | HC - Soins Médicaux et de<br>Réadaptation (SMR) gériatrie             |                  |                |             |  |
|                                             |                                         | HC - Soins Médicaux et de<br>Réadaptation (SMR) gériatrie             |                  |                |             |  |
|                                             |                                         | HC - Réadaptation polyvalente                                         |                  |                |             |  |
|                                             |                                         | HC - Soins Médicaux et de<br>Réadaptation (SMR) polyvalent            |                  |                |             |  |

#### 3 Envoyer une demande

La liste des établissement sélectionnés s'affiche. Vous devez alors **Envoyer la demande** et préciser la **date d'admission souhaitée**.

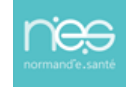

| Demandes non envoyées                                                 |                                                                                                    |                    |
|-----------------------------------------------------------------------|----------------------------------------------------------------------------------------------------|--------------------|
| HC - Soins Médicaux et de<br>Réadaptation (SMR) cardio-<br>vasculaire | Réadaptation des affections cardio-vasculaires<br>Fiche de l'unité                                                                                                    | Envoyer la demande |
|                                                                       | Ressources requises manquantes ou non renseignées:<br>• Assistant de service social<br>• Astreinte médicule<br>• Diététicien<br>• Masseur-Kinétifiérapeute<br>• Présence dIDE la nuit |                    |

#### 4 Suivre une demande

**Via**Trajectoire

Après envoi, quatre types de statuts peuvent apparaitre dans votre tableau de bord :

| 1                    |                    | ] L                           | a den           | nande d'ad                 | missio           | on est       | en at           | tente de          | e répor              | ise                   |                   |             |
|----------------------|--------------------|-------------------------------|-----------------|----------------------------|------------------|--------------|-----------------|-------------------|----------------------|-----------------------|-------------------|-------------|
| F                    | 9                  | L                             | a den           | nande d'ad                 | missio           | on est       | accep           | otée              |                      |                       |                   |             |
| 1                    | 0                  | L<br>p                        | a den<br>récise | nande d'ad<br>ée dans le d | missio<br>dossie | on a re<br>r | eçu un          | accord o          | de prin              | i <b>cipe</b> et la   | date envis        | agée est    |
| P                    | 0                  | L<br>d                        | a den<br>ossie  | nande d'ad<br>r            | missi            | on a é       | té <b>ref</b> ı | <b>usée</b> et le | e motif              | <sup>f</sup> du refus | est précisé       | dans le     |
| mation               | il > Sanitaire big | ableau de bord d              | prescripteu     | mation matio               | -10              | ation        | mation          | mation            | mation               | mation                | mation matio      | AAA ination |
|                      | Etablissement      | •                             |                 |                            |                  | •            |                 | Nom du patient    |                      |                       | Ouvrir Dossier Ou | vrir TDB    |
|                      | Unité              | • [ === to                    |                 |                            |                  | -            |                 | Dossier n°        |                      |                       | Ouvrir Dossier Ou | vrir TDB    |
|                      | Statu              | ts SE                         | 2996            | 6                          |                  |              |                 |                   |                      |                       |                   |             |
|                      | Réinit             | tialiser <mark>Filtrer</mark> |                 |                            |                  |              |                 |                   |                      |                       |                   |             |
| Deman                | des en cours       | Anticipées                    | Retour à dor    | nicile avant SSR Patie     | ents sortis      | Archivées    | Annulées        |                   |                      |                       |                   | 速 Exporter  |
| <u>Plan</u><br>blanc | Pb Infectieux      | а <u>N</u> °                  | <u>Statut</u>   | <u>Identité</u>            | <u>Création</u>  | Hospit.      | Admiss.         | Remplissage       | Unités<br>contactées | Unité d'admission     | Service demandeur |             |
|                      |                    |                               | 1               |                            |                  |              |                 | Dossier Validé    | <b>ñ</b> 1           |                       |                   | De          |
|                      |                    |                               | .0              | -                          | 2                |              | 27.000          | Dossier Validé    | <b>n</b> 1           |                       | -                 |             |
|                      |                    |                               | -               |                            |                  |              |                 |                   |                      |                       |                   | Pè          |
|                      |                    | -                             |                 | -                          | -                |              | 1000            | Dossier Validé    | <b>n</b> 1           |                       | -                 | Pe          |

## 5 Confirmer une proposition d'admission

Lorsqu'une demande d'admission a été acceptée par un établissement d'aval, vous devez cliquer sur l'identité du patient et **Confirmer la demande** pour accepter cette proposition.

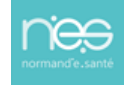

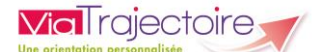

| Adresse     Adresse     Statut     Confirmer la demande     Annuler la demande     Annuler la demande     Annuler la demande     Annuler la demande     Annuler la demande     Annuler la demande     Annuler la demande     Annuler la demande |
|----------------------------------------------------------------------------------------------------|
| Annuler la demande                                                                                                    |
| Dote entrée 27/10/2022                                                                                                    |
| Contenu du dossier                                                                                                    |
| ORIENTATION CONTRACTOR                                                                                                    |
| VOLET SOINS ET PROJET E 20/10/202<br>VOLET ADMIN. & SOCIAL 20/20/202<br>SERVICE DEMANDEUR 20/20/202                                                                                                    |
|                                                                                                    |

Une dernière fenêtre s'affiche.

#### Vous devez alors **compléter les informations demandées** et **attester de l'accord du patient**.

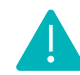

En cas de validation, les demandes dans les autres établissements contactés seront annulées.

Dans le tableau de bord, le statut de la demande apparait alors en « accord confirmé »

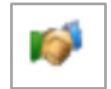

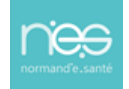

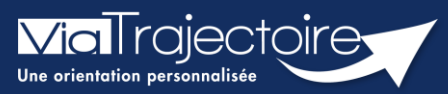

Modifier et réactiver un dossier d'admission

Sanitaire

Cette fiche a pour but de présenter les données attendues dans le volet Service demandeur de la demande sanitaire.

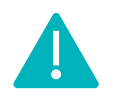

La modification de données dans un dossier peut être réalisée en fonction des droits accordés à chaque utilisateur : **prescripteur médical, équipe soignante ou gestionnaire administratif et social.** 

# 1 La modification d'un dossier d'orientation en service d'aval

Le service demandeur peut mettre à jour une demande d'admission dans ViaTrajectoire **sans renvoyer la demande d'admission**. Le dossier est mis à jour et les services d'avals reçoivent directement la mise à jour à travers ViaTrajectoire.

- Pour accéder au dossier à mettre à jour, entrez dans le **tableau de bord**. SANITAIRE
- Le tableau de bord prescripteur est accessible via le menu Sanitaire :

| Créer un dossier     |
|----------------------|
| TDB Prescripteur     |
| TDB Resp. admissions |
| TDB Regulateur       |

TND

 Depuis l'onglet **Demandes en cours**, cliquez sur un dossier patient pour effectuer une modification

|             |                 | Etablissement | • [          |                                                   |          |         |         | •              |                      | Nom du patient |                   | Ouvrir Dossier Ouvrir TDB    |            |
|-------------|-----------------|---------------|--------------|---------------------------------------------------|----------|---------|---------|----------------|----------------------|----------------|-------------------|------------------------------|------------|
|             |                 | Unité         | •            |                                                   |          |         |         | •              |                      | Dossier n°     |                   | Ouvrir Dossier Ouvrir TDB    |            |
|             |                 | Statut        |              | <u>9 9 9 6 6</u>                                  |          |         |         |                |                      |                |                   |                              |            |
|             |                 | Réinitialiser | Filtrer      |                                                   |          |         |         |                |                      |                |                   |                              |            |
| Der         | nandes en cours | Anticipées    | Retour à dor | sicile avant SMR Patients sortis Archivées Annule | ies      |         |         |                |                      |                |                   |                              | ± Exporter |
| Pla<br>blar | Pb Infectieux   | N°.           | Statut       | Identité                                          | Création | Hospit, | Admiss. | Remplissage    | Unités<br>contactées |                | Unité d'admission | Service demandeur            |            |
|             |                 |               | 1            |                                                   |          |         |         | Adm. Méd. Sol. |                      |                |                   | COMPANY AND CONTRACTOR       |            |
|             |                 |               | 1            |                                                   |          |         |         | Adm. Méd. Sol. |                      |                |                   | contraction and contractions |            |
|             |                 |               | <u>e</u>     | Cliquer sur la demande por                        | ur       | -       | 1000    | Dossier Validé | ñ 1                  |                |                   | communication of the second  |            |
|             |                 |               | 10           | ouvrir le dossier                                 | -        |         |         | Adm. Méd. Soi. |                      |                |                   | COMPANY AND COMPANY          |            |

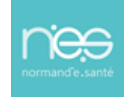

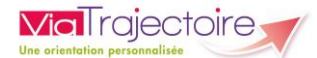

Vous pouvez modifier les volets que vous souhaitez en cliquant sur le bouton Modifier

| > Account > Sanitaire > Volet administratif et social du dossier                |                                            |                                                                                                    | AAA (E)      |
|---------------------------------------------------------------------------------|--------------------------------------------|----------------------------------------------------------------------------------------------------|--------------|
| III Tableau de bord 🕆 Dunier Frieddent 🗼 Donsier Sulvant                        | Résumé du dossier                          | r                                                                                                    | -            |
| Volet Administratif et Social     Dentiles version validée      Djuin 2023 1647 | N° dossier<br>Unité<br>Identité<br>Adresse | 1999 - 1999 - 19 |              |
| - Ruerinke                                                                      | Statut                                     | Demande d'admission en attente de r                                                                                                    | éponse       |
| Sine*                                                                           | Orientation                                | -                                                                                                    |              |
| Nom de naissance *                                                              | hospitalisation<br>Date entrie             |                                                                                                    |              |
| Premier prénom de naissance *                                                   | souhaitée                                  |                                                                                                    |              |
| Date de natisance *                                                             | Contenu du dossie                          | r                                                                                                    | -            |
| Attribut de l'identité (Points de vigilance)                                    | ORIENTATION                                |                                                                                                    | 09/06/2023 🕈 |
| + Niveau de confiance                                                           | VOLET MEDICAL                              |                                                                                                    | 09/06/2023 🕈 |
| Coordonnées                                                                     | VOLET SOINS ET PR                          | ROJET 💌                                                                                                    | 09/06/2023 + |
| + Logement                                                                      | SERVICE DEMANDE                            |                                                                                                    | 09/06/2023 + |
| Situation actuelle                                                              | PIECES JOINTES (0)                         |                                                                                                    |              |
|                                                                                 | Suivi du dossier                           |                                                                                                    | -            |
| • Condus                                                                        | ENVOIS ET REPONS                           | iES                                                                                                    |              |
| trise en charge des soins ou du sejour, aides financieres                       | HISTORIQUE DES AG                          | CTIONS                                                                                                    |              |
| III Tableau de bord 🕆 Dessler Précédent 🕴 Dossler Suivant                       | Bloc Notes (Réserve                        | é à l'équipe de soins)                                                                                                    | +            |
|                                                                                 | Actions sur le doss                        | iler                                                                                                    | -            |
|                                                                                 | A Transfert Patie                          | mt 🔶 Transfert au M                                                                                                    | r            |
|                                                                                 | 📑 Imprimer le do                           | ossier 🎝 Expertise                                                                                                    |              |
|                                                                                 | gå Créer dossier G                         | SA X Annuler le doss                                                                                                    | ier          |
|                                                                                 | 🎝 Demande antic                            | cipée 👘 RAD avant SMI                                                                                                    | R            |

• Puis cliquez sur **Confirmer la modification** :

| ONFIRMATION |                                                              |         |
|-------------|--------------------------------------------------------------|---------|
|             | Voulez-vous vraiment créer une nouvelle version de ce volet? |         |
|             | Confirmer la modification                                    | Annuler |

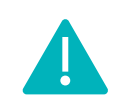

Bien enregistrer les modifications et valider à nouveau le volet concerné.

La mise à jour de la demande d'orientation sera envoyée automatiquement à l'ensemble des unités d'établissements sollicitées (sans ré-envoi manuel de la demande d'orientation par le rédacteur), dès revalidation du volet modifié.

# 2 La modification d'un dossier après réponse du service d'aval

La demande d'orientation a été préalablement envoyée et un accord, un accord de principe ou un refus peuvent avoir été notifiés par le(s) receveur(s).

Plusieurs actions sur un dossier validé engendreront une annulation de la réponse du service d'aval. Ces actions sont les suivantes :

- L'ajout/suppression d'une pièce jointe ;
- La modification de la date d'hospitalisation ;
- La modification de la date d'admission souhaitée.

Une de ces modifications entraîne le changement de statut de la demande d'orientation au statut **Demande d'admission en attente de réponse**.

NB : En cas de changement sur le volet **Orientation**, l'ensemble des volets devront être revalidés.

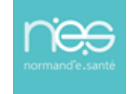

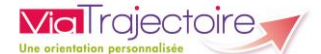

*Remarque : La demande d'orientation apparait en gras sur le tableau de bord de l'unité receveuse pour signaler la mise à jour du dossier.* 

| > <u>Accueil</u> > | Sanitaire > Ta | bleau de bo | ord du re   | ceveur                                                |                       |            |             |               |                                                                          |                   |    |  |  |
|--------------------|----------------|-------------|-------------|-------------------------------------------------------|-----------------------|------------|-------------|---------------|--------------------------------------------------------------------------|-------------------|----|--|--|
|                    |                | Etablissem  | ient*       | Norm du patient     Ouvrit demanders     Ouvrit TDB   |                       |            |             |               |                                                                          |                   |    |  |  |
|                    |                | U           | nité *      | ute les unités • Dessien * Overla demandes Overla 108 |                       |            |             |               |                                                                          |                   |    |  |  |
|                    |                | SI          | tatuts      | <u>E C C P C P C P</u>                                | <u></u>               |            |             |               |                                                                          |                   |    |  |  |
|                    |                | Affi        | icher les   | demandes désactivées par effet guichet unique         |                       |            |             |               |                                                                          |                   |    |  |  |
|                    |                | Réinitia    | iliser Filt | iter                                                  |                       |            |             |               |                                                                          |                   |    |  |  |
| Demandes           | in cours       | Refusées    | Adr         | nissions Archivées Annulées                           | ns Anthieles Annulles |            |             |               |                                                                          |                   |    |  |  |
| N!                 | Statut         | Urgent      | Ant.        | Identité                                              | Récept.               | Admiss.    | Envoyée.par | Pb Infectieux | Pathologie                                                               | Envoyée à         |    |  |  |
| -                  | 10             |             |             | Mme .                                                 | 15/06/2015            | 17/06/2015 | CLINIQUE    |               | Chirurgie et lésions de la hanche<br>Arthroplastie de première intention | SSR Polyvalent HC | De |  |  |

#### 3 La réactivation d'un dossier annulé

La réactivation permet de reprendre un dossier préalablement créé et annulé. SANITAIRE

- Pour accéder au dossier à mettre à jour, entrez dans le tableau de bord.
- Le tableau de bord prescripteur est accessible via le menu Sanitaire :

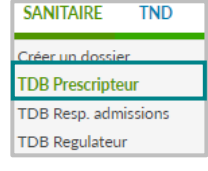

Depuis l'onglet Annulées, cliquer sur un dossier patient pour le récupérer.

| > Accusti > | Sanitaire > T | ableau de bor | d du receveur                                                                                                    |         |         |             |               |                |           |                            | AAA (1)    |
|-------------|---------------|---------------|----------------------------------------------------------------------------------------------------|---------|---------|-------------|---------------|----------------|-----------|----------------------------|------------|
|             |               | Etablisseme   | ent *                                                                                                    |         |         |             |               | Nom du patient |           | Ouvrir demandes Ouvrir TDB |            |
|             |               | Un            | ité * Toutes les unités                                                                                                    |         |         |             | •             | Dossier n*     |           | Ouvrir demandes Ouvrir TDB |            |
| Demandes    | en cours      | Refusées      | Admissions Archivées Annulée                                                                                                    | 1       |         |             |               |                |           |                            | ± Exporter |
|             |               |               | the second second |         |         |             |               |                |           |                            |            |
| <u>N.</u>   | Statut        | Ant           | Identité                                                                                                    | Récept. | Admiss. | Envoyée par | Pb Infectieux | Pathologie     | Envoyée à | Motif annulation           |            |
| N.          | Statut        | Ant.          | Identité                                                                                                    | Récept. | Admiss. | Envoyée par | Pb Infectieux | Pathologie     | Envoyée à | Motif annulation           |            |

 Depuis le dossier patient, sur la droite, dans la partie Action sur le dossier, cliquez sur le bouton Réactiver Dossier :

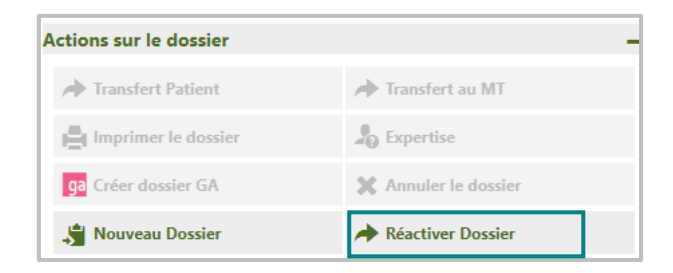

Le dossier pourra être actualisé puis envoyé aux unités préalablement sélectionnées ou à de nouvelles unités.

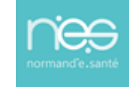

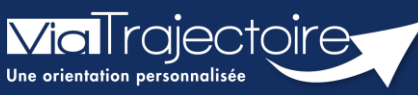

Transférer un dossier sanitaire au médecin traitant

Sanitaire

Une unité sanitaire/un DAC a la possibilité de transférer un dossier sanitaire au médecin traitant.

Cette fiche pratique vous indique comment donner la responsabilité du dossier au médecin traitant.

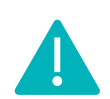

Le transfert de dossier vers un autre rédacteur en établissement ou vers le médecin traitant) peut être réalisé par les utilisateurs disposant d'un profil **Prescripteur médical**, **équipe soignante, gestionnaire administratif et social**.

#### 1 Accéder au dossier

• Le tableau de bord prescripteur est accessible via le menu Sanitaire

| SANITAIRE                              |
|----------------------------------------|
| Créer un dossier                       |
| TDB Prescripteur                       |
| TDB Resp. admissions                   |
| TDB Regulateur                         |
| TDB Resp. admissions<br>TDB Regulateur |

Depuis l'onglet **Demandes en cours**, cliquez sur le dossier patient concerné pour y accéder.

|                    | Etablissement *               |             |                                      |                 |                                                                |                |                              | Nom du patient                                                    |                      |                   | Ouvrir Dossier    | Ouvrir TDB |
|--------------------|-------------------------------|-------------|--------------------------------------|-----------------|----------------------------------------------------------------|----------------|------------------------------|-------------------------------------------------------------------|----------------------|-------------------|-------------------|------------|
|                    | Unité *                       | Toutes le   | is unités                            |                 |                                                                |                |                              | Dossier n*                                                        |                      |                   | Ouvrir Dossier    | Ouvrir TDB |
|                    | Statuts<br><u>Réinitial</u> i | Ser Filtrer | 9990                                 | <b>9</b>        |                                                                |                |                              |                                                                   |                      |                   |                   |            |
| Demand             | les en cours An               | ticipées    | Patients sortis                      | Archivées A     | Annulées                                                       |                |                              |                                                                   |                      |                   |                   | ± Export   |
|                    |                               |             |                                      |                 |                                                                |                |                              |                                                                   |                      |                   |                   |            |
| <u>Man</u><br>lanc | Pb Infectieux                 | <u>N*</u>   | Statut                               | Identité        | Création                                                       | Hospit.        | Admiss.                      | Remplissage                                                       | Unités<br>contactées | Unité d'admission | Service demandeur |            |
| Plan<br>lanc       | Pb Infectieux                 | <u>N*</u>   | Statut                               | <u>Identité</u> | <u>Création</u><br>19 avr.                                     | <u>Hospit.</u> | Admiss.<br>16 mai            | Remplissage<br>Dossier Validé                                     | Unités<br>contactées | Unité d'admission | Service demandeur | De         |
|                    | Pb Infectieux                 | <u>N*</u>   | Statut<br>A                          | Identité        | Création<br>19 avr.<br>12 avr.                                 | Hospit.        | Admiss.<br>16 mai            | Remplissage<br>Dossier Validé<br>Adm. Méd. Sol.                   | Unités<br>contactées | Unité d'admission | Service demandeur | De<br>De   |
| Plan<br>blanc      | Pb Infectieux                 | <u>N*</u>   | Statut<br>M<br>M<br>M<br>M<br>M<br>M | Identilé        | Création           19 avr.           12 avr.           01 mars | Hospit.        | Admiss.<br>16 mai<br>13 avr. | Remplissage<br>Dossier Validé<br>Adm. Méd. Sol.<br>Dossier Validé | Unités<br>contactées | Unité d'admission | Service demandeur | De<br>De   |

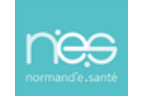

# 2 Transférer le dossier du patient vers le médecin traitant

#### 2.1 Renseigner le médecin traitant dans le volet administratif et social

Le médecin traitant doit être renseigné dans le volet administratif et social.

1. Dans la zone Contenu du dossier, cliquez sur Volet Admin. & Social.

| C | ontenu du dossier     |            | - |
|---|-----------------------|------------|---|
|   | ORIENTATION           | 05/07/2023 | + |
|   | VOLET MEDICAL         |            |   |
|   | VOLET SOINS ET PROJET |            |   |
|   | VOLET ADMIN. & SOCIAL | 25/10/2023 | + |
|   | SERVICE DEMANDEUR     | 29/06/2023 | + |
|   | PIECES JOINTES (0)    |            |   |
|   |                       |            |   |

2. Cliquez sur Sélectionner

|                  |   |   | ⇒Sélectionner  |          |
|------------------|---|---|----------------|----------|
| Médecin traitant | 0 | * | Pas de médecin | traitant |
|                  |   |   |                |          |

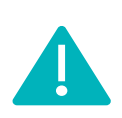

Vous pouvez ensuite **prendre contact avec ce médecin afin qu'il accepte le dossier une première fois**.

Lors de cette première acceptation, le médecin traitant sera en lecture seule des données.

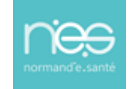

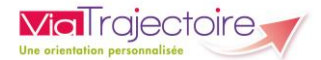

#### 2.2 Transfert au Médecin Traitant

1. Pour débloquer l'option **Transfert au MT**, cliquez sur **RAD avant SMR** (Retour A Domicile avant SMR) en bas à droite du dossier.

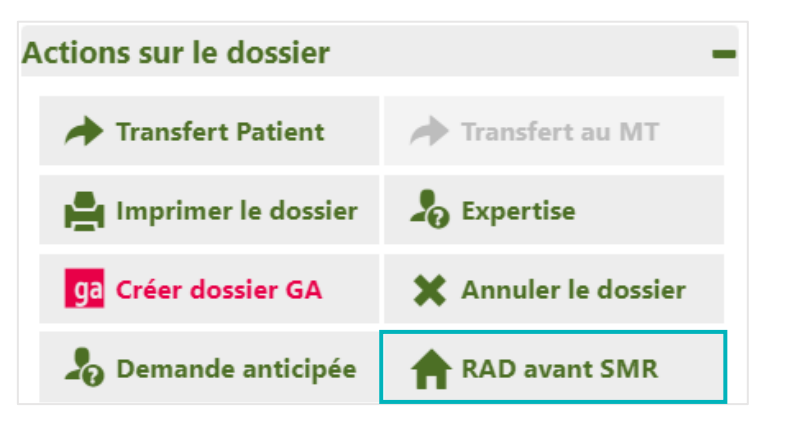

2. Cliquez sur Transfert au MT.

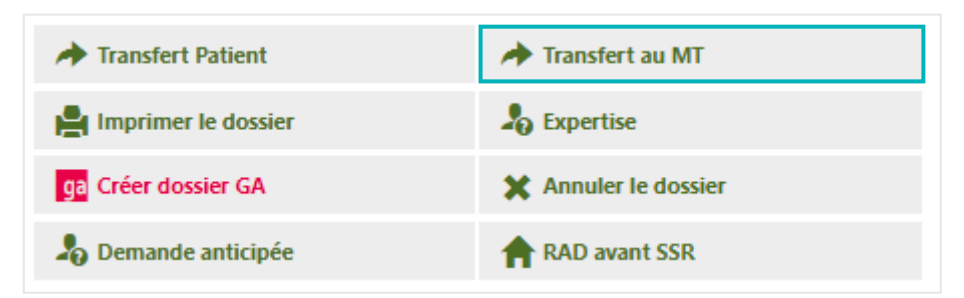

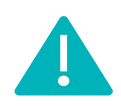

Le médecin traitant devra **accepter** une nouvelle fois le dossier. **Il aura ainsi la responsabilité du dossier et pourra le compléter.** 

NB : Tant que le dossier n'est pas accepté par le médecin traitant, il reste dans vos dossiers en cours et vous avez la possibilité de le reprendre en charge en cliquant sur **Retour au service**.

Une fois le dossier accepté par le médecin traitant, il ne sera plus visible dans votre tableau de bord.

| → Transfert Patient   | Aetour au service    |
|-----------------------|----------------------|
| Handreimer le dossier | Sector 2015          |
| ga Créer dossier GA   | X Annuler le dossier |
| 🎝 Demande anticipée   | RAD avant SSR        |

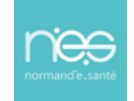

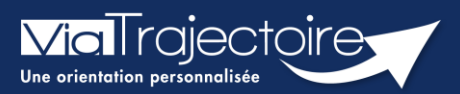

#### Transférer un dossier d'admission

Sanitaire

# Cette fiche vous détaille les fonctionnalités du transfert de dossier d'admission vers un nouveau rédacteur en service d'aval.

En cas de transfert du patient dans une autre unité ou un autre établissement, un service MCO a la possibilité de transférer une demande d'admission en SMR et HAD à une autre unité prescriptrice.

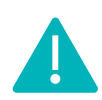

la transfert de dossier vers une autre unité prescriptrice peut être réalisé par les utilisateurs disposant d'un profil **prescripteur médical, équipe soignante, gestionnaire administratif et social.** 

# 1 Accéder au dossier

• Le tableau de bord prescripteur est accessible via le menu **Sanitaire** :

| SANITAIRE TND        |
|----------------------|
| Créer un dossier     |
| TDB Prescripteur     |
| TDB Resp. admissions |
| TDB Regulateur       |

| ACROEN >      | Sanitaire > Bbleau                           | a de bord du         | rescripteur   | matter matte   | matio                         | ~       | natio             | matio                                              | matio                | matter            | natio.            | AHAM       |
|---------------|----------------------------------------------|----------------------|---------------|----------------|-------------------------------|---------|-------------------|----------------------------------------------------|----------------------|-------------------|-------------------|------------|
|               | Etablissement *                              |                      |               |                |                               |         |                   | Nom du patient                                     |                      |                   | Ouvrir Dossier    | Ouvrir TDB |
|               | Unité *                                      | Toutes le            | is unités     |                |                               | •       |                   | Dossier n*                                         |                      |                   | Ouvrir Dossier    | Ouvrir TDB |
| Demand        | Statuts<br><u>Réinitia</u><br>Jes en cours A | liser <u>Filtrer</u> | Patients sort | is Archivées A | Annulées                      |         |                   |                                                    |                      |                   |                   | ± Expor    |
| Plan<br>Planc | Pb Infectieux                                | <u>N°</u>            | Statut        | Identité       | Création                      | Hospit. | Admiss.           | Remplissage                                        | Unités<br>contactées | Unité d'admission | Service demandeur |            |
|               |                                              |                      |               |                |                               |         |                   |                                                    |                      |                   |                   |            |
|               |                                              |                      | <u>.</u>      |                | 19 avr.                       |         | 16 mai            | Dossier Validé                                     | <b>R</b> 1           |                   |                   | De         |
|               |                                              |                      | R R           | (              | 19 avr.<br>12 avr.            |         | 16 mai            | Dossier Validé<br>Adm. Méd. Soi.                   | <u>n</u> 1           |                   |                   | De<br>De   |
|               |                                              |                      | (a) (a)       |                | 19 avr.<br>12 avr.<br>01 mars |         | 16 mai<br>13 avr. | Dossier Validé<br>Adm. Méd. Soi.<br>Dossier Validé | ñ 1                  |                   |                   | De<br>De   |

Depuis l'onglet intitulé **Demandes en cours**, cliquez sur un dossier patient pour y accéder :

# 2 Transférer le dossier du patient

Depuis le dossier patient, sur la droite, dans la partie **Action sur le dossier**, un bouton vous permet de **transférer la demande d'admission** vers un autre rédacteur en attendant la prise en charge du patient en service d'aval.

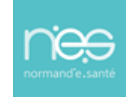

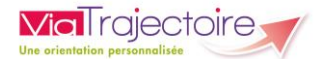

Cliquez sur le bouton Transfert Patient

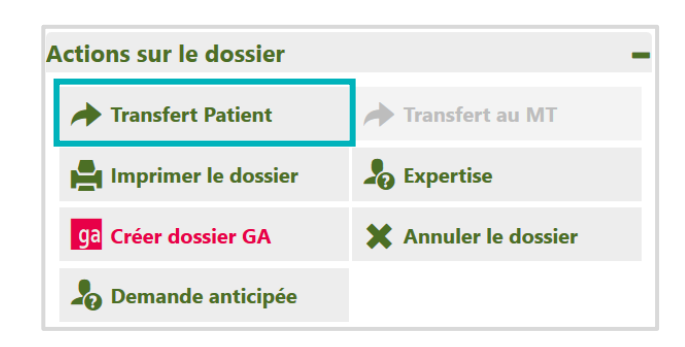

- Renseignez le nom de la structure et de l'unité qui va prendre en charge le patient en attentant son entrée en structure d'aval
- Cocher la case **J'ai informé l'unité sélectionnée du transfert de ce dossier**
- Puis terminer en cliquant sur **Confirmer**.

| TRANSFÉRER LA RESPONSABILITÉ DU DOSS      | ier X                                                                                   |
|-------------------------------------------|-----------------------------------------------------------------------------------------|
| Etablissement *                           | Saisissez les premiers lettres                                                          |
| :<br>Unité *                              | Veuillez sélectionner une structure                                                     |
| 🗍 J'ai inform                             | é l'unité sélectionnée du transfert de ce dossier                                       |
| Attention, une fois le transfert effectué | , vous serez redirigé vers votre tableau de bord, vous n'aurez plus accès à ce dossier. |
|                                           | Confirmer Annuler                                                                       |

*Remarque : Une fois le transfert confirmé, vous n'aurez plus accès au dossier concerné.* 

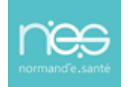

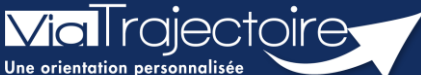

#### Créer un dossier Grand Âge à partir d'un dossier Sanitaire (versant MCO)

Sanitaire

En tant que professionnel de santé dans le secteur sanitaire, il est possible de créer un dossier de demande d'admission en établissement pour Personnes Agées en récupérant automatiquement une partie des données saisies dans un dossier sanitaire.

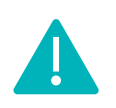

Cette opération peut être réalisée par les utilisateurs disposant d'un profil **Prescripteur médical, équipe soignante, gestionnaire administratif et social.** 

# 1 Accéder au dossier Sanitaire

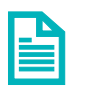

Se référer à la fiche pratique **Se connecter à ViaTrajectoire (FP\_VT\_TM11)** 

# 2 Créer un dossier GA à partir du dossier Sanitaire

- 1. Entrez dans le dossier du patient via le tableau de bord
- 2. Dans la partie Actions sur le dossier, cliquez sur Créer dossier GA.

| SANITAIRE        |  |
|------------------|--|
| Créer un dossier |  |
| TDB Prescripteur |  |

**NB**: il est recommandé d'attendre que le dossier sanitaire soit intégralement complété avant de cliquer sur **Créer dossier GA**.

| Actions sur le dossier        | -                    |
|-------------------------------|----------------------|
| → Transfert Patient           | → Transfert au MT    |
| Handright Imprimer le dossier | La Expertise         |
| ga Créer dossier GA           | X Annuler le dossier |
| 🎝 Demande anticipée           | Voir la messagerie   |
| RAD avant SMR                 |                      |

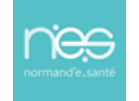

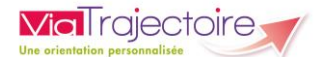

Il vous est alors proposé la création d'un dossier médico-social. Une fois les éléments complémentaires ajoutés, cliquez sur **Créer le dossier**.

**3.** Complétez le volet administratif puis dans la partie **Contenu du dossier**, cliquez sur **VOLET MEDICAL** 

| Contenu du dossier  |                  | - |
|---------------------|------------------|---|
| VOLET ADMINISTRATIF | Validé (04 nov.) |   |
| VOLET MÉDICAL       | Non Renseigné    |   |
| VOLET AUTONOMIE     | Non Renseigné    |   |
| PIÈCES JOINTES      |                  |   |

Un message vous propose la création du volet médical à partir du dossier sanitaire.

Cliquez sur le bouton **Oui**

| Créatio | on du volet médical                                                                                                    | Fermer × |
|---------|----------------------------------------------------------------------------------------------------|----------|
|         |                                                                                                    |          |
|         | Importer les données médicales du dossier sanitaire                                                                      |          |
|         | ViaTrajectoire vous propose d'importer les données présentes dans le dossier sanitaire afin de pré-remplir l<br>médical. | e volet  |
|         | Pensez à enregistrer le volet afin de prendre en compte l'import des données.                                            |          |
|         | Voulez-vous importer les données médicales qui figurent dans le dossier sanitaire du patient ?                           |          |
|         | Oui Non                                                                                                    |          |

Les éléments en commun dans les dossiers Sanitaire et Grand Âge sont préremplis. Il est nécessaire de compléter et **Valider** les éléments.

#### La même opération sera à répéter sur le volet Autonomie.

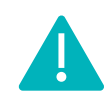

Une fois la copie effectuée, les dossiers Sanitaire et Grand Âge seront indépendants. Les mises à jour seront donc à effectuer dans les deux dossiers.

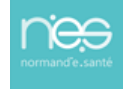

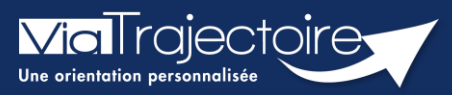

#### Retour du patient à domicile avant SMR

Sanitaire

Cette fiche pratique vous indique comment signaler aux unités de soins de suite contactées que le patient rentre à domicile, ou dans le lieu de vie actuel, avant la prise en charge par la structure d'aval (ex : SMR).

**Prérequis** : Il est indispensable de renseigner les coordonnées du patient lors de la création de la demande afin que l'unité de soins de suite puisse le contacter pour convenir des modalités d'admission.

#### 1 Ajouter la date de retour du patient à domicile

J'ouvre le dossier concerné pour tracer le retour à domicile en attendant la prise en charge. Pour cela, 2 accès sont possibles dans la demande :

| Contenu du dossier            |             |              |            | - |
|-------------------------------|-------------|--------------|------------|---|
| ORIENTATION                   |             |              | 06/06/2023 | + |
| VOLET MEDICAL                 |             |              | 06/06/2023 | + |
| VOLET SOINS ET PROJET         |             | _            | 06/06/2023 | + |
| VOLET ADMIN. & SOCIAL         |             |              | 06/06/2023 | + |
| SERVICE DEMANDEUR             | Z)          |              | 06/06/2023 | + |
| PIECES JOINTES (0)            |             |              |            |   |
| uivi du dossier               |             |              |            | - |
| ENVOIS ET REPONSES            |             |              |            |   |
| HISTORIQUE DES ACTIONS        |             |              |            |   |
| loc Notes (Réservé à l'équi   | pe de soins | )            |            | + |
| ctions sur le dossier         |             |              |            | - |
| ✦ Transfert Patient           | 1           | Transfert au | I MT       |   |
| Handright Imprimer le dossier | 2           | Expertise    |            |   |
| ga Créer dossier GA           | >           | Annuler le d | dossier    |   |
|                               |             |              |            | - |

#### Dans le volet administratif et social

Cliquer sur **Modifier**, puis aller dans la partie **Prise en charge de soins ou du séjour**, **aides financières**.

- Il vous faudra cocher la case Retour à domicile, ou maintien dans le lieu de vie actuel, en attendant la prise en charge.
- Puis renseigner la date du retour à domicile avant entrée en SMR.

Puis cliquez sur **Valider** pour sauvegarder la modification.

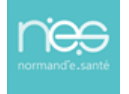

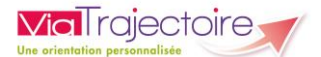

| + Identité                                                  |                                                                                             |
|-------------------------------------------------------------|---------------------------------------------------------------------------------------------|
| + Niveau de confiance                                       |                                                                                             |
| + Coordonnées                                               |                                                                                             |
| + Logement                                                  |                                                                                             |
| + Situation actuelle                                        |                                                                                             |
| + Contacts                                                  |                                                                                             |
| - Prise en charge des soins ou du séjour, aides financières |                                                                                             |
| Type de demande                                             | En cours d'hospitalisation                                                                  |
|                                                             | ⊖ Anticipée avant hospitalisation 🚯                                                         |
|                                                             | 🔾 Sans hospitalisation préalable 🚯                                                          |
| Date d'hospitalisation *                                    |                                                                                             |
| Date d'intervention                                         |                                                                                             |
| 1                                                           | 🗹 Retour à domicile, ou maintien dans le lieu de vie actuel en attendant la prise en charge |
| Date de retour à domicile avant entrée en SMR 🕚             |                                                                                             |

#### Le bouton RAD avant SMR

2

En cliquant sur RAD avant SMR dans la partie Actions sur le dossier :

- Cocher la case Retour à domicile ou maintien dans le lieu de vie actuel en attendant la prise en charge.
- Ajouter la date du retour à domicile.
- Cliquer sur Enregistrer.

| Retour à domicile, ou m   | aintien dans le        | lieu de vie actuel er | n attendant la prise en | charge |   |               |
|---------------------------|------------------------|-----------------------|-------------------------|--------|---|---------------|
| Date de retour à domicile | avant entrée<br>en SMR | JJ/MM/AAAA            | ≡4                      |        |   |               |
|                           |                        |                       |                         |        | 5 | Enregistrer A |

Vous pourrez alors voir dans **Résumé du dossier**, la date du retour à domicile.

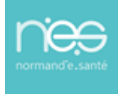

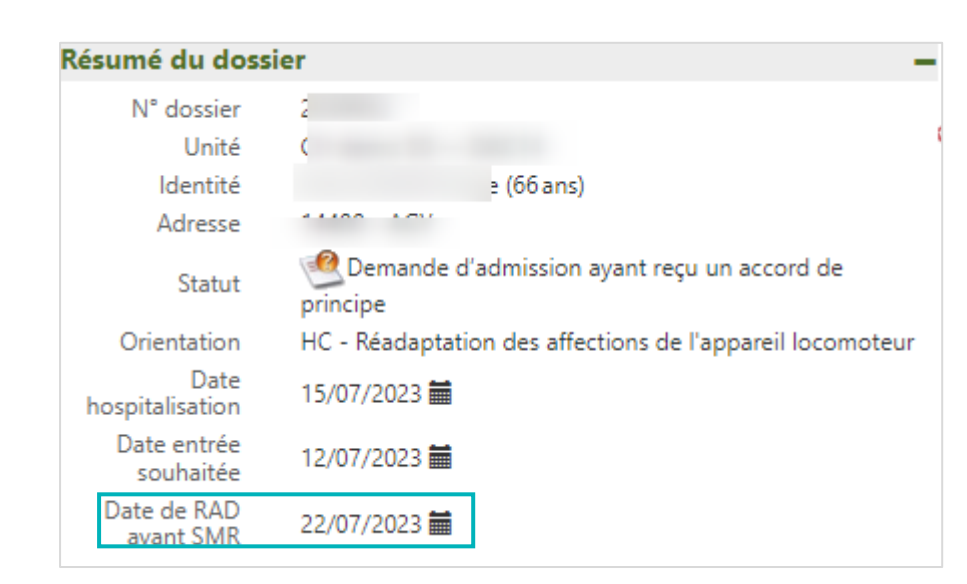

# 2 Tableau de bord

Via Traiectoire

| Demand               | les en cours A | Anticipées | Retour à dom    | icile avant SMR | Patients sortis | Archivées | Annulées        |                |         |                |                      |  |
|----------------------|----------------|------------|-----------------|-----------------|-----------------|-----------|-----------------|----------------|---------|----------------|----------------------|--|
| <u>Plan</u><br>blanc | Pb Infectieux  | <u>N°</u>  | <u>Statut</u> ❤ |                 | <u>Identité</u> |           | <u>Création</u> | <u>Hospit.</u> | Admiss. | Remplissage    | Unités<br>contactées |  |
|                      |                | 2034866    | ø               |                 |                 |           |                 |                |         | Dossier Validé | <b>î</b> 1           |  |

Sur votre tableau de bord, la demande basculera dans l'onglet **Retour à domicile avant SMR**, le lendemain du jour du retour au domicile du patient quel que soit le statut de la demande.

#### 3 Processus de validation

Vous devez poursuivre le **processus de validation**, que la demande soit dans l'onglet « Demandes en cours » ou « Retour à domicile avant SMR ».

| HC - Réadaptation des personnes | CENTRE DE READAPTATION DE L'ESTUAIRE - SMR Polyvalent                                                                                | 🛃 Demande envoyée  |
|---------------------------------|----------------------------------------------------------------------------------------------------|--------------------|
| en état de conscience altérée   | 1 PLACE BEAUMANOIR NANTES 44100 오 215.075298075183 km                                                                                | Annuler la demande |
|                                 | Réadaptation des personnes en état de conscience altérée                                                                             |                    |
|                                 | Fiche de l'unité                                                                                                    |                    |
|                                 | Ressources requises manquantes ou non renseignées:                                                                                   |                    |
|                                 | Explorations fonctionnelles respiratoires     Cardiologie et Maladies vasculaires (SM)     Médecine physique et de réadaptation (SM) |                    |
|                                 | La pathologie définie lors de l'orientation n'est pas prise en charge.                                                               |                    |

Le receveur finalisera le dossier avec la date réelle d'admission dans sa structure.

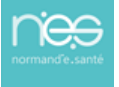

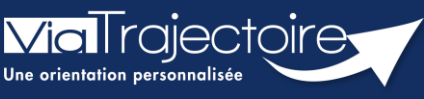

Rédiger une demande anticipée (Chirurgie programmée)

Sanitaire

Cette fiche pratique vous indique comment rédiger une demande anticipée en cas de chirurgie programmée.

## 1 Créer le dossier sanitaire

Deux cas possibles :

- 1. Soit, j'ouvre une demande en cours concernée par une demande anticipée dans **TDB Prescripteur**
- 2. Soit, je crée un nouveau dossier.

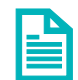

Se référer à la fiche pratique « Créer un dossier » (FP\_VT\_S08).

Deux méthodes pour indiquer une demande anticipée sur le dossier :

- Soit renseigner sur le volet Admin. & social,
- Soit dans **Actions sur le dossier**.

# 2 Compléter les données obligatoires dans les différents volets

Lors de la création d'une demande anticipée, il sera obligatoire de compléter les volets suivants :

- Orientation
- Administratif et social
- Service demandeur

Les données des volets suivants, ne seront à compléter en intégralité que lors de l'hospitalisation du patient :

- Médical
- Soins et projets

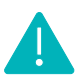

NB : Pour que la demande ViaTrajectoire soit considérée comme anticipée, une procédure doit être appliquée et est expliquée ci-dessous.

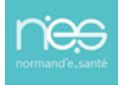

# 3 Dans le volet Admin. & social

Ouvrez le dossier concerné pour tracer la demande anticipée, la complétude du dossier est la même, sauf dans le volet **Admin. & social.** 

| Co | ontenu du dossier     | - |
|----|-----------------------|---|
|    | ORIENTATION           | + |
|    | VOLET MEDICAL         | + |
|    | VOLET SOINS ET PROJET | + |
|    | VOLET ADMIN. & SOCIAL | + |
|    | SERVICE DEMANDEUR     | + |
|    | PIECES JOINTES (0)    |   |

Dans le dossier, volet **Admin. & social ?** au niveau de la partie **Prise en charge des soins ou du séjour, aides financières**, trois choix possibles : En cours d'hospitalisation, Anticipé avant hospitalisation ou « Sans hospitalisation préalable.

| - Prise en charge des | soins ou du séjou | ur, aides financières            |
|-----------------------|-------------------|----------------------------------|
|                       | Demande anticipée | En cours d'hospitalisation       |
|                       |                   | ○ Anticipé avant hospitalisation |
|                       |                   | ○ Sans hospitalisation préalable |

 Pour que la demande soit anticipée, il faudra cocher Anticipé avant hospitalisation et la date d'hospitalisation sera obligatoire, avec apparition d'un « i » d'information à côté de celle-ci.

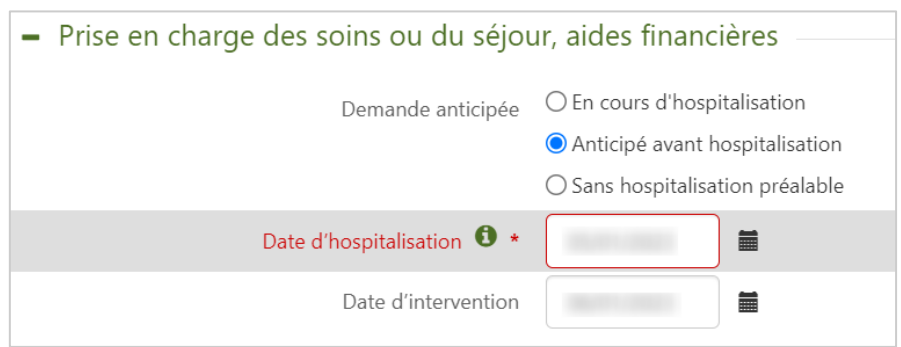

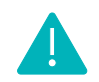

« i » correspond à la date d'hospitalisation connue ou prévisionnelle

 Il sera nécessaire de bien valider le volet afin de ne pas bloquer le service d'aval dans sa réponse sur cette demande.

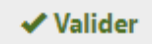

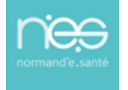

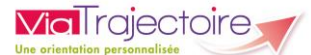

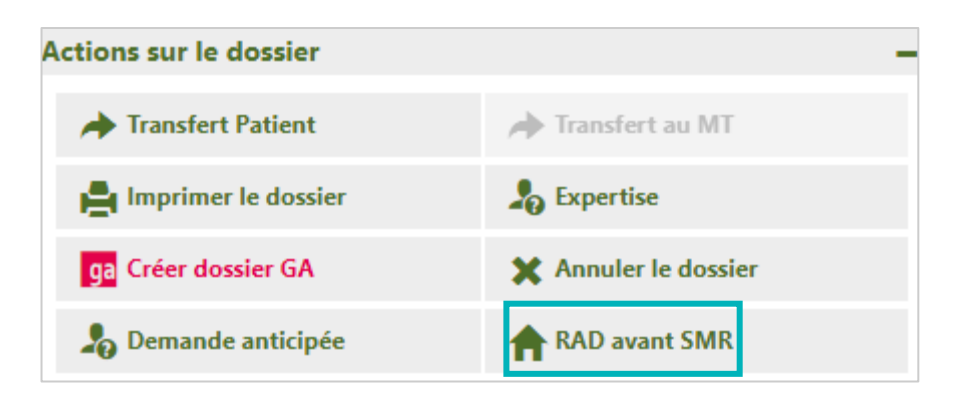

#### 4 Dans Action sur le dossier

Vous avez aussi la possibilité de modifier la demande directement sur **Actions sur le dossier** en cliquant sur **Demande anticipée**.

Vous aurez alors 3 choix possibles de demande anticipée ainsi que la date d'hospitalisation connue ou prévisionnelle à renseigner.

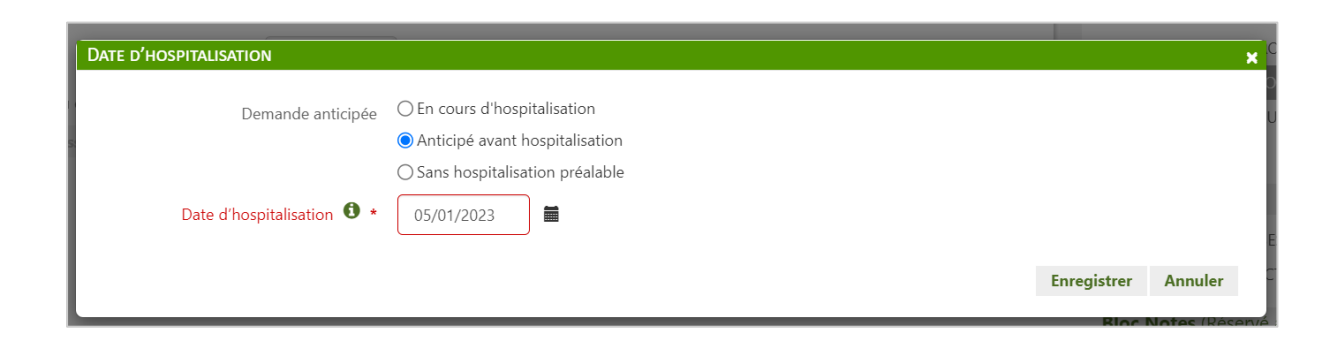

# 5 Visibilité dans le TDB Prescripteur

Vous retrouverez les demandes anticipées dans votre tableau de bord dans l'onglet Anticipées

| Demand                      | Demandes en cours Anticipées                              |  | Retour à dom    | icile avant SMR Patients sortis Archivées A | nnulées         |                |            |                |                      |  |
|-----------------------------|-----------------------------------------------------------|--|-----------------|---------------------------------------------|-----------------|----------------|------------|----------------|----------------------|--|
| <u>Plan</u><br><u>blanc</u> | <u>Plan</u><br><u>blanc</u> Pb Infectieux <u>№ Statut</u> |  | <u>Statut</u> ❤ | Identité                                    | <u>Création</u> | <u>Hospit.</u> | Admiss.    | Remplissage    | Unités<br>contactées |  |
|                             |                                                           |  | ø               |                                             | 26/10/2020      | 03/09/2021     | 03/09/2021 | Dossier Validé | <b>î</b> 1           |  |

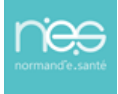

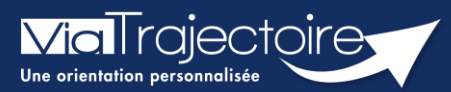

#### Consulter l'historique des actions

Sanitaire

Cette fiche pratique vous indique comment consulter l'historique des actions sur un dossier sanitaire.

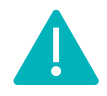

L'historique des actions est accessible aux utilisateurs disposant d'un profil **Prescripteur médical**, **équipe soignante, gestionnaire administratif et social**.

Au sein d'un dossier d'admission, le menu à droite dans la partie **Suivi du dossier** permet d'accéder à **l'Historique des actions** :

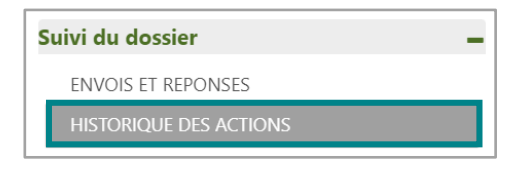

Dans cette partie, il est possible de visualiser :

- Les opérations effectuées sur le dossier par le service prescripteur (création et modification du dossier, validation des volets, etc...)
- Les réponses des unités de soins contactées (refus, accord de principe, acceptation etc...).

La date et l'heure à laquelle chaque opération a été réalisée ainsi que son auteur sont retranscrits de façon chronologique :

| Historique des opérations effectuées sur le dossier |                                                                |          |                                                |                                |
|-----------------------------------------------------|----------------------------------------------------------------|----------|------------------------------------------------|--------------------------------|
| Actions du prescripteur                             | 4                                                              | 2        |                                                | Réponses des unités receveuses |
|                                                     | Mercredi                                                       | 07 Juin  | n 2023                                         |                                |
|                                                     |                                                                | 11<br>Cł | 1:00 Lecture de la demande<br>:H demo 14 : HAD |                                |
|                                                     |                                                                |          | Autre                                          | ian                            |
|                                                     | CH demo 14 : HAD<br>Envoi de la demande 09:32                  |          |                                                |                                |
|                                                     | Formation14 Demo<br>Autre<br>Contact-viatrajectoire@norman     |          |                                                |                                |
| Mise à jour                                         | de la date d'admission souhaitée 09:32                         |          |                                                |                                |
|                                                     | Formation14 Demo<br>Autre<br>i contact-viatrajectoire@norman   |          |                                                |                                |
|                                                     | CH demo 14<br>Ajout de l'unité HAD 09:32                       |          |                                                |                                |
|                                                     | Formation14 Demo<br>Autre<br>I contact-viatrajectoire@norman   |          |                                                |                                |
|                                                     | Validation globale 09:31                                       |          |                                                |                                |
|                                                     | Formation14 Demo<br>Autre<br>Isi contact-viatrajectoire@norman |          |                                                |                                |
|                                                     | Validation du volet administratif 09:31                        |          |                                                |                                |
|                                                     | Formation14 Demo<br>Autre<br>III contact-viatrajectoire@norman |          |                                                |                                |

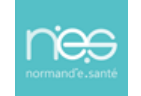

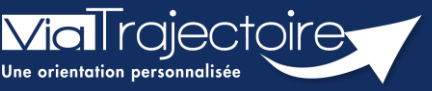

Relancer une unité receveuse : demande de mise à jour des accords de principe

Sanitaire

Lorsqu'une demande a reçu un accord de principe de la part d'une structure d'aval et que la date d'admission envisagée est dépassée, ViaTrajectoire offre la possibilité au rédacteur de relancer l'unité receveuse.

#### Cette fiche pratique détaille la procédure à suivre pour effectuer une relance.

# 1 Créer un dossier et l'orienter vers une structure de soins

Se référer aux fiches pratiques :

- Créer un dossier (FP\_VT\_S08)
  - Envoyer et suivre un dossier d'admission en SMR, HAD, USP (FP\_VT\_S16)

#### 2 Identifier la demande bénéficiant d'un accord de principe

Lorsqu'une demande d'orientation vers un établissement sanitaire a reçu un accord de principe, un symbole avec un point d'interrogation apparaît dans la colonne **Statut** du tableau de bord.

|                      | Etablissement           | •          |                  |             |                 | •         |          | Nom du patient |                      |                   | Ouvrir Dossier   | Ouvrir TDB |
|----------------------|-------------------------|------------|------------------|-------------|-----------------|-----------|----------|----------------|----------------------|-------------------|------------------|------------|
|                      | Unité                   | Toutes le  | es unités        |             |                 | •         |          | Dossier n°     |                      |                   | Ouvrir Dossier   | Ouvrir TDB |
|                      | Statu<br><u>Réini</u> t | ts 🛛 🗐     | <u>999</u> ¢¢¢   | 9           |                 |           |          |                |                      |                   |                  | + Evnortar |
| Demand               | des en cours            | Anticipées | Retour à domicil | e avant SMR | Patients sortis | Archivées | Annulées |                |                      |                   |                  | E coporter |
| <u>Plan</u><br>blanc | Pb Infectieux           | <u>N</u> ≗ | Statut           | Identité    | <u>Création</u> | Hospit.   | Admiss.  | Remplissage    | Unités<br>contactées | Unité d'admission | Service demandeu | IC .       |
|                      |                         | -          | -                |             | 09 juin         | 06 juin   | 19 juin  | Dossier Validé | <b>n</b> 3           |                   |                  | Pe         |
|                      |                         | 10110      | 1                |             | 09 juin         |           |          | Adm. Méd. Soi. |                      |                   | contraction of   | Pe         |
|                      |                         | 10000      | ٠                |             | 09 juin         | 06 juin   | 14 juin  | Dossier Validé | <b>ñ</b> 1           |                   |                  | De         |

#### 3 Relancer la demande

• Entrez dans le dossier en cliquant sur la ligne pour accéder au **Suivi des demandes**.

Lorsque la date d'admission envisagée est dépassée une alerte s'affiche en rouge.

Vous avez alors la possibilité de relancer l'unité ciblée en cliquant sur Relancer la demande.

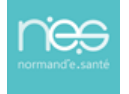

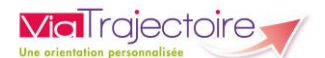

| Tableau de bord <b>†</b> Dossier Précédent                                                                                   | + Dossier Suivant                                                                                                    | Q Rechercher des unités                                                                                                    | Résumé du do                                                                                                    | ssier                                                                            |                                        | -           |
|----------------------------------------------------------------------------------------------------|----------------------------------------------------------------------------------------------------|----------------------------------------------------------------------------------------------------|----------------------------------------------------------------------------------------------------|----------------------------------------------------------------------------------|----------------------------------------|-------------|
| Suivi Demandes<br>— Unités connectées à ViaTraject                                                                           | sire                                                                                                    | Afficher demandes annulées :                                                                                               | N° dossier<br>Unité<br>Identité<br>Adresse                                                                        | Demande d'admiss<br>accord de principe                                           | ion ayant reçu un                      |             |
| Unités contactées     HC - Soins Médicaux et de     Réadaptation (SMR)     génatrie     Réadaptat     Réadaptat     Fiche da | ion des affections des personnes âgées polypathologiques, dépendantes ou à<br>lépendance<br>F <b>l'unité</b>                                                                                                    | Admission envisagée entre le 09/06/2023 et le 09/06/2023<br>Commentaire: test<br>Relance: la demande<br>Annule: la demande | Orientation<br>Date<br>hospitalisation<br>Date entrée<br>souhaitée<br>Contenu du de<br>ORIENTATION<br>VOLET MEDIC | HC - Neadaptation des :<br>vasculaires<br>06/06/2023 =<br>14/06/2023 =<br>ossier | og/06/2023<br>09/06/2023               | -<br>+<br>+ |
| Ressour<br>• Can<br>• Mek-<br>La pathe<br>La comm<br>+ Historique des échanges                                               | es requises manquantes ou non renseignées:<br>liciogie et Maladies vasculaires (SM)<br>lecine physique et de réadaptation (SM)<br>logie définie lors de l'orientation n'est pas prise en charge.<br>rune du référent sanitaire n'est pas dans la zone de couverture privilégiée. |                                                                                                    | VOLET SOINS<br>VOLET ADMII<br>SERVICE DEM<br>PIECES JOINT<br>Suivi du dossi                                       | ET PROJET 🗭<br>N. & SOCIAL 🗭<br>IANDEUR 🐼<br>ES (0)                              | 09/06/2023<br>09/06/2023<br>09/06/2023 | +<br>+<br>+ |

Lorsque la demande a été relancée, un symbole rouge (trio de flèches) apparaît à côté du statut du dossier dans le tableau de bord.

|                      | Etablisse     | ement *                          |                   |                               |           |          | •       | Nom            | du patient           |                   | Ouvrir Dossier    | Ouvrir TDB |
|----------------------|---------------|----------------------------------|-------------------|-------------------------------|-----------|----------|---------|----------------|----------------------|-------------------|-------------------|------------|
|                      |               | Unité *                          | Toutes les unités |                               |           |          | •       |                | Dossier n*           |                   | Ouvrir Dossier    | Ouvrir TDB |
|                      | R             | Statuts<br><u>Einitialiser</u> E | iltrer            | 19 <del>(</del> 3             |           |          |         |                |                      |                   |                   |            |
| Demand               | des en cours  | Anticipées                       | Retour à domic    | ile avant SMR Patients sortis | Archivées | Annulées |         |                |                      |                   |                   | ± Exporter |
| <u>Plan</u><br>blanc | Pb Infectieux | N.                               | Statut            | Identité                      | Création  | Hospit,  | Admiss. | Remplissage    | Unités<br>contactées | Unité d'admission | Service demandeur |            |
|                      |               |                                  | <u> </u>          |                               | 09 juin   | 06 juin  | 19 juin | Dossier Validé | in 3                 |                   |                   | De         |
|                      |               |                                  | 1                 |                               | 09 juin   |          |         | Adm. Méd. Soi. |                      |                   |                   | De         |
|                      |               |                                  | 20                |                               | 09 juin   | 06 juin  | 14 juin | Dossier Validé | <b>n</b> 1           |                   |                   | De         |

L'unité receveuse est alors notifiée de ce même symbole dans son tableau de bord et peut de nouveau :

- Proposer un **Accord de principe**,
- Accepter la demande
- Refuser la demande.

Le nouveau statut apparaitra alors dans votre tableau de bord.

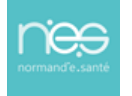

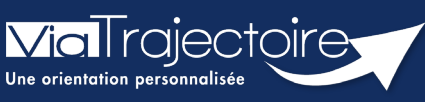

Relance automatique des demandes d'admissions

Sanitaire

Cette fiche pratique vous indique comment se passe le système de relance automatique du module sanitaire ViaTrajectoire, sur les demandes d'admissions en SMR, HAD et USP.

# 1 Qu'est-ce que la relance automatique du prescripteur ?

La relance automatique est envoyée à l'utilisateur 2 mois après la date de la dernière action effectuée sur le dossier pour tout dossier « non confirmé » par le prescripteur et sans « attestation d'arrivée » du receveur. (Ces dossiers ne sont ni finalisés, ni comptabilités dans les statistiques.)

Si aucune action dans les 30 jours après la relance automatique, le dossier sera annulé et les demandes associées au dit dossier le seront également.

# 2 Quelle chronologie pour ces relances ?

Le système de relance automatique sanitaire s'exécutera tous les jours et permettra :

#### • A plus de 2 mois :

De relancer tous les dossiers sur lesquels il y aura eu au moins une proposition d'admission **mais non confirmée et non modifiée**.

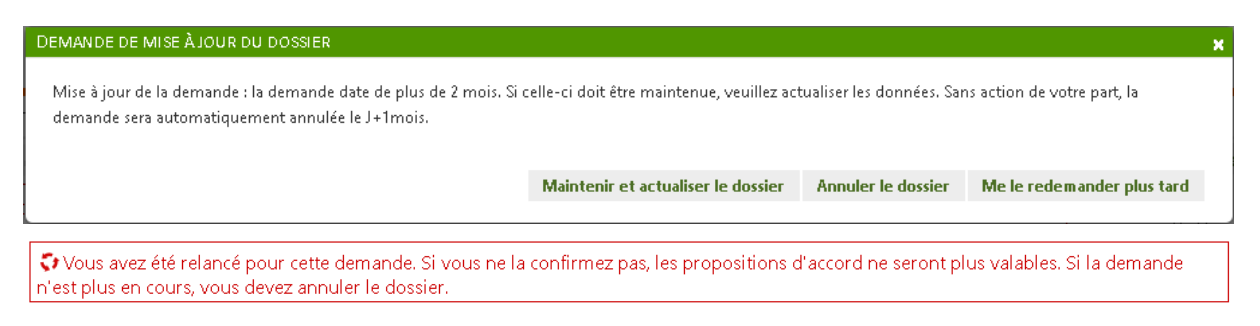

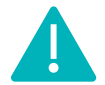

Cette relance par mail concernera uniquement les prescripteurs ayant activé les notifications mails.

#### • A 3 mois :

D'annuler les dossiers relancés et restés inactifs.

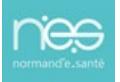

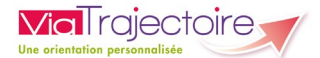

#### • A 3 mois et 15 jours :

Les demandes actives associées seront annulées (Motif : Annulation automatique ViaTrajectoire) puis archivées 15 jours après annulation.

Il sera possible de réactiver le dossier pendant 15 jours après l'annulation, plus aucune action ne sera possible une fois le dossier archivé.

Le dossier a été annulé le 29/12/2022. Pour modifier ce dossier, il faudra le réactiver à l'aide du bouton « Réactiver Dossier ».

#### Exemple de message avant annulation automatique :

« Sans réactivation de votre part des dossiers annulés, ceux-ci seront archivés le 15 février 2023.

*Tout dossier « non confirmé » par le prescripteur et sans « attestation d'arrivée » du receveur ne sont ni finalisés, ni comptabilités dans les statistiques. »* 

## 3 Quelles actions à mener ?

#### Actions côté prescripteur :

- Confirmer les accords des patients admis (statut à ajouter)
- Valider tous les volets en cas de modification de dossier
- Annuler les dossiers obsolètes

#### Actions côté receveur :

- Attester l'arrivée du patient
- Modifier les accords de principe sans date dans un délai de 7 jours (hors demande anticipée) soit en refus, soit en accord avec date

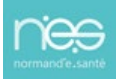

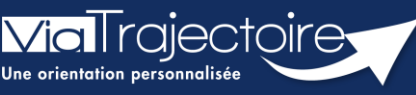

Créer et compléter un dossier d'admission au service PRADO

PRADO

L'orientation **PRADO** (**PR**ogramme d'**A**ccompagnement du retour A **DO**micile) sur ViaTrajectoire est accessible à tous les établissements sanitaires prescripteurs, conventionnés avec la CPAM.

La possibilité de réaliser des demandes PRADO en passant par ViaTrajectoire est activable pour les établissements conventionnés (CPAM). C'est le cas pour les PRADO suivants :

- Volet chirurgie
- Volet insuffisance cardiaque
- Volet broncho pneumopathie chronique obstructive (BPCO)
- Volet Accident Vasculaire Cérébral (AVC)
- Volet personne âgées

#### Cette fiche pratique vous indique comment créer un dossier d'admission au service PRADO.

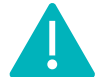

Le **volet Orientation** peut être **validé** uniquement par les utilisateurs disposant d'un profil « **Prescripteur Médical** ».

Il peut cependant être complété par des utilisateurs ayant un profil « Equipe soignante »

# 1 Créer le dossier

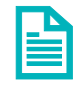

Se référer à la fiche pratique « Créer un dossier » (FP\_VT\_S08).

# 2 Déterminer l'orientation

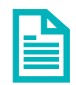

Se référer à la fiche pratique « Décrire une orientation » (FP\_VT\_S09).

Pour télécharger le fichier contenant la liste des pathologies éligibles à un service PRADO : <u>CLIQUER ICI</u> (fichier accessible en pas de page).

Après avoir décrit la pathologie, en fonction des éléments sélectionnés, différentes orientations sont proposées.

- 1. Sélectionnez Lieu de Vie Domicile coordination soins primaires (ex : Prado)
- 2. Puis cliquez sur Valider.

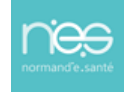

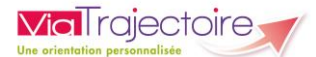

|                                              |                         |                                                                                              |                              |                                              |                      | 1  |  |  |  |  |
|----------------------------------------------|-------------------------|----------------------------------------------------------------------------------------------|------------------------------|----------------------------------------------|----------------------|----|--|--|--|--|
| Donnees medicales determin                   | nant l'orientatio       | n                                                                                            |                              |                                              |                      |    |  |  |  |  |
| Si l'orientation e                           | est en lien avec des co | omplications d'un épisode de COVID-19, cochez cette case 🗌                                   |                              |                                              |                      |    |  |  |  |  |
| Pathologie principale                        | Adultes                 |                                                                                              |                              | 🖋 Modifier                                   |                      | i. |  |  |  |  |
|                                              | Orthopéd                | ie, Traumatologie, Polytraumatismes                                                          |                              |                                              |                      |    |  |  |  |  |
|                                              | > Cł                    | nirurgie et lésions du pied<br>Fracture articulaire (traitement chirurgical ou orthopédique) |                              |                                              |                      |    |  |  |  |  |
|                                              | _                       | <ul> <li>Hactore and coale (california) can be obtioped que)</li> </ul>                      |                              |                                              |                      |    |  |  |  |  |
| Objectif de prise en charge *                | <mark>⊙</mark> t        |                                                                                              |                              |                                              |                      |    |  |  |  |  |
|                                              | OPour prise en cha      | rge médicale, rééducation complexe, prise en charge d'un enjeu p                             | professionnel ou fonctionnel |                                              |                      |    |  |  |  |  |
| Conditions liées au patient *                | <mark>⊙L</mark> e       |                                                                                              |                              |                                              |                      |    |  |  |  |  |
|                                              | OLe patient est âgé     | , fragile et/ou polypathologique ; les soins sont complexes et/ou                            | lourds                       |                                              |                      |    |  |  |  |  |
|                                              | OLes soins sont cor     |                                                                                              |                              |                                              |                      |    |  |  |  |  |
|                                              | OLe patient nécessi     |                                                                                              |                              |                                              |                      |    |  |  |  |  |
|                                              | OLes soins médicau      | ux sont simples, les soins de nursing sont lourds                                            |                              |                                              |                      |    |  |  |  |  |
| Environnement du patient *                   | <mark>©l</mark>         |                                                                                              |                              |                                              |                      |    |  |  |  |  |
|                                              | OL'environnement        | s la complexité des soins justifie une prise en charge en hospitalisation complète           |                              |                                              |                      |    |  |  |  |  |
|                                              | OLe contexte perm       | et une prise en charge à domicile, sous réserve d'adaptations (am                            | énagements ou services)      |                                              |                      |    |  |  |  |  |
|                                              |                         |                                                                                              |                              |                                              |                      |    |  |  |  |  |
| <ul> <li>Orientation sélectionnée</li> </ul> |                         |                                                                                              |                              |                                              |                      |    |  |  |  |  |
|                                              |                         |                                                                                              |                              |                                              |                      |    |  |  |  |  |
|                                              |                         | ffections des nersennes ânées nel·matheleniques                                              |                              |                                              |                      |    |  |  |  |  |
| Lieu de vie - Domicile coordination soins    | ; primaires (ex: Prado) | dépendantes ou à risque de dépendance                                                        | HC - SSR polyvalent          | HC - SSR affections de l'appareil locomoteur |                      |    |  |  |  |  |
|                                              |                         |                                                                                              |                              |                                              |                      |    |  |  |  |  |
|                                              |                         |                                                                                              |                              |                                              |                      |    |  |  |  |  |
|                                              |                         |                                                                                              |                              |                                              |                      |    |  |  |  |  |
| Lieu de vie - Domicile coordination non      | médicale (ex: SSIAD,    | HAD - HAD                                                                                    |                              |                                              |                      |    |  |  |  |  |
| reseau, Prado PA)                            |                         |                                                                                              |                              |                                              |                      |    |  |  |  |  |
|                                              |                         |                                                                                              |                              |                                              |                      |    |  |  |  |  |
| Admission directe                            |                         |                                                                                              |                              |                                              | 2                    |    |  |  |  |  |
|                                              |                         |                                                                                              |                              |                                              |                      | ~  |  |  |  |  |
| Tableau de bord Tossier Précéd               | lent 🛛 🕇 Dossier Sui    | ivant                                                                                        |                              | 🗎 Sauvegarder 🗸                              | <sup>•</sup> Valider |    |  |  |  |  |
|                                              |                         |                                                                                              |                              |                                              | -                    |    |  |  |  |  |

# 3 Valider l'orientation PRADO

Pour bénéficier du PRADO, le patient ne doit pas être bénéficiaire de l'Aide Médicale d'Etat (AME) et doit consentir à la demande.

- Complétez les items
- Cliquez sur **Rédiger une demande PRADO**.

| Passage en orientation Prado                                                                                                    |                              |                                                                      |  |  |  |  |  |  |  |
|----------------------------------------------------------------------------------------------------|------------------------------|----------------------------------------------------------------------|--|--|--|--|--|--|--|
| PRADO, le service de retour à domicile après chirurgie                                                                                                    |                              |                                                                      |  |  |  |  |  |  |  |
| Votre unité ayant une convention avec un organisme de l'Assurance Maladie vous pouvez orienter le patient vers ce service si un retour à domicile accompagné par les professionnels de santé libéraux vous semble pertinent. |                              |                                                                      |  |  |  |  |  |  |  |
| Éléments à prendre en compte dans la décision d'orientation du patient vers le service PRADO Chirurgie :                                                                                                    |                              |                                                                      |  |  |  |  |  |  |  |
| Le patient est-il bénéficiaire d'une Aide Médicale d'Etat (AME) ? OOui ONon                                                                                                    |                              |                                                                      |  |  |  |  |  |  |  |
| Le patient a été informé et consent à cette demande                                                                                                    |                              |                                                                      |  |  |  |  |  |  |  |
| Revenir sur le choix<br>de l'orientation                                                                                                    | Rédiger une demande<br>PRADO | Rédiger une demande d'admission<br>vers d'autres types de structures |  |  |  |  |  |  |  |

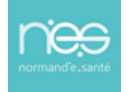

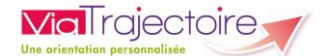

# 4 Compléter la fiche de demande PRADO

Les champs marqués d'une \* sont obligatoires pour valider le volet.

Ceux indiqués en rouge sont également obligatoires à chaque enregistrement du volet.

Cliquez sur Valider une fois la saisie terminée.

NB : le formulaire s'adapte en fonction du type de PRADO demandé.

| States - Sontrag France<br>E tablem da bord - P Danier Friedens - D Danie Simon<br>P DANie vez chorf de rédicer une demande (PRLDO ( Pour reveger une demande | k i strangele se stafferen i entrefferen i entreffer (52, 140) filoso terrez <b>filosomer i gibernante</b> of Strangele strangele strangele strangele | Résumé du dossier<br>Contenu du dossier      |                      |
|----------------------------------------------------------------------------------------------------|----------------------------------------------------------------------------------------------------|----------------------------------------------|----------------------|
| Vous utilisez un dossier en cours de modification. Pour que ces modifications soient visibles p                                                               | ar les établissements auxquels vous adressez des demandes, il faudra valider le volet en cours de modification à l'aide du bouton « valider ».        | PRADO                                        | 22/12/2022 *         |
| PRADO Chirurgie : Service de Retour à Domicile après                                                                                                    |                                                                                                    | PIECES JOINTES (0)                           |                      |
| Las champs marqués d'un <sup>4</sup> sont obligatoires pour valider le volet, ceux indiqués en <b>rouge</b> sont également obligatoires à chaqu               | a several de veregistement de velat.                                                                                                    | Suivi du dossier                             | -                    |
| STATUT INFECTIEUX ET VACCINAL COVID-19                                                                                                    | 🗆 Non sklovat 🔹 En cours ou finalisk : 🔿 Retua ou contre-indication                                                                                   | ENVOIS ET REPONSES<br>HISTORIQUE DES ACTIONS |                      |
| Date de la dernière injection ou dernière infection                                                                                                    |                                                                                                    | Bloc Notes (Réservé à l'équipe de soins)     | +                    |
| Précisions sur le cycle vaccinal                                                                                                    | (Max. 200 caractilees)                                                                                                    | Actions sur le dossier                       | -                    |
|                                                                                                    | li li                                                                                                    | Imprimer le dossier                          | - Expertise          |
| Le patient a-t-il été testé?*                                                                                                    | Dou Nen                                                                                                    | 👧 Créer dossier GA                           | X Annuler le dossier |
| Commentaire                                                                                                    | Ordefiners du tests: valeur du CT<br>(Mar. 200 caracilensi)                                                                                           | Demande anticipée                            |                      |
|                                                                                                    | //.                                                                                                    |                                              |                      |
| + Identité du patient                                                                                                    |                                                                                                    |                                              |                      |
| + Identité nationale de santé                                                                                                    |                                                                                                    |                                              |                      |
| + Acte chirurgical                                                                                                    |                                                                                                    |                                              |                      |
| + Besoins du patient après son retour à domicile                                                                                                    |                                                                                                    |                                              |                      |
| III Tableau de bord 🕈 Dossier Précédent 🔸 Dossier Suivant                                                                                                    | MSsuvegarder ₩Ssuvegarder                                                                                                    | 1                                            |                      |

Cliquez sur Envoyer la demande

| Confirmation                                                                                                    |                                   |  |  |  |  |  |  |  |  |  |
|----------------------------------------------------------------------------------------------------|-----------------------------------|--|--|--|--|--|--|--|--|--|
| Vous avez entièrement validé le dossier Prado. Souhaitez-vous envoyer directement votre demande à la<br>CPAIM ? |                                   |  |  |  |  |  |  |  |  |  |
|                                                                                                    | Envoyer la demande Ne pas envoyer |  |  |  |  |  |  |  |  |  |

Après validation, la demande est envoyée à la CPAM et son **statut** apparait :

| Constantiated Suivi des demanantes     Constantiation     Constantiation     Consta | ation<br>Rechercher des unité<br>Hon<br>D Revenir à une demande<br>d'admission dans d'autres<br>types de structures | Résumé du dossier<br>PorrContenu du dossier<br>ORIENTATION<br>PRADO | 25/11/2022 +       | on<br>d |
|----------------------------------------------------------------------------------------------------|----------------------------------------------------------------------------------------------------|---------------------------------------------------------------------|--------------------|---------|
| Suivi Demandes<br>- Unités connectées à ViaTrajectoire                                                                                                    | Afficher demandes annulées : 🗹                                                                                      | SERVICE DEMANDEUR<br>PIECES JOINTES (0)<br>Suivi du dossier         | 25/11/2022 +       |         |
| ♀ Unités contactées                                                                                                    | HISTORIQUE DES ACTIO<br>Bloc Notes (Réservé à l<br>Actions sur le dossier                                           | NS<br>'équipe de soins)                                             | F                  |         |
| Historique des echanges                                                                                                    |                                                                                                    | dossier                                                             | Le Expertise       |         |
| III lableau de bord T Dossier Précédent ♦ Dossier Suivant                                                                                                    | Q Rechercher des unité:                                                                                             | Demande anticipée                                                   | Voir la messagerie |         |

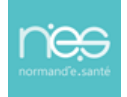

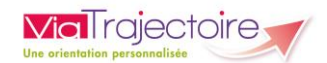

Dans le tableau de bord, les demandes vers un PRADO sont précisées par le **logo** 

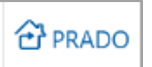

et le suivi de l'avancement du **statut** de la demande est **visible**.

| malecue              | il > Sanitaire tique | bleau de bordatio | prescripteur  | nation mation               | mation        | mation   | mation  | -m             | ation   | mation         | mation               | mation         | mation      | mation  | mation | mation         | mation     | mation | Antakoni   |
|----------------------|----------------------|-------------------|---------------|-----------------------------|---------------|----------|---------|----------------|---------|----------------|----------------------|----------------|-------------|---------|--------|----------------|------------|--------|------------|
|                      | 1                    | Etablissement *   |               |                             |               |          |         |                |         | -              |                      | Nom du patient |             |         |        | Ouvrir Dossier | Ouvrir TDB |        |            |
|                      |                      | Unité *           |               |                             |               |          |         |                |         | •              |                      | Dossier n*     |             |         |        | Ouvrir Dossier | Ouvrir TDB |        |            |
|                      |                      | Statuts           | <u>se</u>     | 2 🧐 🥸 🗐                     |               |          |         |                |         |                |                      |                |             |         |        |                |            |        |            |
|                      |                      | Réinitialiser     | Filtrer       |                             |               |          |         |                |         |                |                      |                |             |         |        |                |            |        |            |
| Demand               | les en cours         | Anticipées        | Retour à domi | icile avant SSR Patients so | tis Archivées | Annulées |         |                |         |                |                      |                |             |         |        |                |            |        | ± Exporter |
| <u>Plan</u><br>blanc | Pb Infectieux        | <u>N°</u>         | <u>Statut</u> | lde                         | ntité         | <u>C</u> | réation | <u>Hospit.</u> | Admiss. | Remplissage    | Unités<br>contactées |                | Unité d'adm | nission |        | Service        | demandeur  |        |            |
|                      |                      |                   | 1             |                             |               |          |         |                |         | Dossier Validé |                      |                |             |         |        |                |            |        | Pe         |
|                      |                      |                   | ×             |                             |               |          |         |                |         | Dossier Validé |                      |                |             |         |        |                |            |        | Pe         |

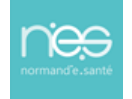